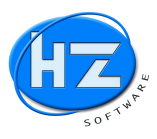

Nachfolgend stellen wir Ihnen einen Auszug aus den Programmneuerungen und Erweiterungen der Programme HZ.optimax-R39 und HZ.office-R39 inklusive der Service Packs bzw. Updates vor.

#### Die eingearbeiteten Verbesserungen und Erweiterungen sind nachfolgend dokumentiert:

Inhalt der Service Packs bzw. Updates

- Erweiterungen Datanorm-Schnittstelle
- Auswertung Halbfertige Projekte
- Auswertung Projekte IST-Kosten
- Projektarten
- Kunden, Lieferanten, Projekte und Anlagen: Erweiterung von Datenbankfeld Matchcode
- Position (P) Positionsart ändern
- Fremdleistung (F) Positionsart ändern
- Stundensatz (S) Positionsart ändern
- Gerätesatz (G) Positionsart ändern
- Schnellkalkulation Angebot mit Info DB pro Einh und DB pro Std
- Schnellkalkulation Auftrag mit Info Mengenvergleich Angebot, Auftrag und DB
- Schnellkalkulation Rechnung mit Info Mengenvergleich und DB
- Schnellaufmass mit Mengenvergleich Aufmass, Angebot, Auftrag
- Ca. Menge bei Rechnung und Aufmass mit Fehlerhinweis und Autokorrektur auf Wunsch
- Alternativ-Gruppen bei Rechnung und Aufmass mit Fehlerhinweis und Autokorrektur auf Wunsch
- Alternativ-Positionen bei Rechnung und Aufmass mit Fehlerhinweis und Autokorrektur auf Wunsch
- Kundensonderpreise und Kundensonderrabatte (Dokumentation fehlt !)
- Aufgliederung der Einheitspreise für öffentliche Ausschreibungen
- Neue Datev-Schnittstelle
- Neue BMD-Schnittstelle
- Passwortsystem EK-Preise, Aufschläge ausblenden
- Auswertung Deckungsbeitrag mit roten Hinweisen und Ampel
- Hinweise in den Positionen zu Kalkulationsfehler und zu CRM-Info
- Belegsuche bzw. –Filter mit Zeitraum und Kombinationssuche

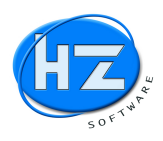

- Neuer Menüpunkt Lagerbestand mit Lagerwerten
- WE-Rechnung mit Prüfroutine
- WE-Rechnung mit Lieferantenbankverbindung Eingabe und Änderung
- Schlussbemerkung vom HZ Team

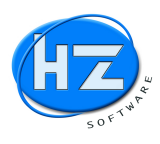

### Erweiterungen Datanorm-Schnittstelle

Gehen Sie auf Schnittstellen und wählen Sie den Menüpunkt Datanorm aus. Es wurden drei Erweiterungen die gelb markiert sind eingebaut.

| Datanorm einlesen      |                  |                    | Σ |
|------------------------|------------------|--------------------|---|
| atanorm einleser       | ז                |                    |   |
|                        | Katalog wec      | hseln 萮            | 1 |
| akt. Katalog           | 10 Erwe          | eiterungen         |   |
| Katalog sichern        | Ordner Datan     | orm öffnen         |   |
|                        |                  |                    |   |
| <u>L</u> ieferant      |                  | Kennung            |   |
|                        |                  |                    |   |
|                        |                  |                    | 1 |
| 0                      | Datanorm Or      | line / <u>E</u> TP |   |
|                        |                  |                    |   |
| automatische Erkenn    | ung              |                    |   |
| Übernahme in Katalo    | g                |                    | - |
| Kein Spezialprogram    | m laden          |                    |   |
| ∏ Artikal Jöcaban arla | wht              |                    |   |
| Artikel bei Neuanla    | aon mitändorn    |                    |   |
|                        | gen mitandern    |                    |   |
| Nur Kurztexte eini     | esen             |                    |   |
| Katalog vor Einles     | en komprimieren  |                    |   |
|                        | Datanorm-Dateien | auswählen Ø        | 1 |
|                        |                  |                    |   |
| Anzahl der DATANOR     | I-Sätze          |                    | 0 |
| Anzani dei DATANONI    |                  |                    |   |
|                        |                  | 1                  |   |

Abb. Datanorm einlesen

Die drei Erweiterungen sind:

- 1.) Aktuellen Katalog sichern. Klicken Sie auf diesen Link und der aktuelle Katalog wird per Windows Schnellkopie unter \HZDaten\Katalog\Sicherung kopiert.
- 2.) Über den Link Ordner Datanorm öffnen zeigt Ihnen der MS Windows-Explorer die Datanorm-Dateien, die HZ.optimax-R39 Ihnen für die Auswahl automatisch vorschlagen wird.
- 3.) Klicken Sie auf die Schaltfläche Datanorm-Dateien auswählen. Wenn in dem Ordner Datanorm unter \HZDaten\Datanorm sich Datanorm-Dateien enthalten sind, werden diese Ihnen zum Einlesen vorgeschlagen.

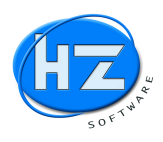

### Auswertung Halbfertige Projekte

| Listenwahl           | I Halbfertige Projekte                                        | 23 |
|----------------------|---------------------------------------------------------------|----|
| Halbfertige Projekte | Halbfertige Projekte                                          | -  |
|                      | mit Projekte, die noch nicht beendet sind                     |    |
| Projekt-Nr           | ☐ mit Kleinprojekte                                           | _  |
| Matchcode            | 🗖 mit Regieprojekte                                           | _  |
| Kunden-Nr            | 🗆 mit Sammelprojekt                                           |    |
| Beleg-Datum          |                                                               |    |
| Sachbearbeiter       | — mit Gemeinkosten                                            |    |
| Calle Projekte       | GK-Material % 10,00                                           |    |
| • nur offene         | GK-Lohn % 50,00                                               |    |
| C nur abrasablassana | GK-Fremdl. % 20,00                                            |    |
| · nur abgeschlossene | GK-Gerät % 30,00                                              |    |
| O nur abgeschlossene | GK-Fremdl. %         20,00           GK-Gerät %         30,00 |    |
| Start F10            |                                                               |    |

Gehen Sie auf Listen / Projekte und wählen Sie den Menüpunkt Halbfertige Projekte aus.

Abb. Auswertung Halbfertige Projekte

Siehe Eigene Dokumentation / Schulungsunterlagen zu Halbfertige Projekte

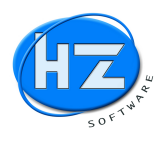

### Auswertung Projekte IST-Kosten

| njant <i>i mala</i> calcinia | SI Projekt IST Keeten             |             |   |
|------------------------------|-----------------------------------|-------------|---|
| Listenwahl                   | Projekt-IS I-Kosten               |             |   |
| Projekte IST-Kosten          | mit Projekte, die noch nicht beer | ndet sind   | - |
|                              | mit Kleinprojekte                 |             |   |
|                              | mit Regieprojekte                 |             |   |
| Projekt-Nr.                  | 🗆 mit Sammelprojekt               |             |   |
| Matchcode                    |                                   |             |   |
| Kunden-Nr.                   | mit Gemeinkosten                  |             |   |
| Beleg-Datum                  | 2                                 |             |   |
| Sachbearbeiter               | GK-Material %                     | 10,00       |   |
|                              | GK-Lohn %                         | 50,00       |   |
| C alle Projekte              |                                   |             |   |
| • nur offene                 | GK-Fremdl. %                      | 20,00       |   |
|                              | GK-Gerät %                        | 30,00       |   |
| C nur abgeschlossene         |                                   | 1           |   |
|                              |                                   | Abbruch ESC |   |

Gehen Sie auf Listen / Projekte und wählen Sie den Menüpunkt Projekte IST-Kosten aus.

Abb. Auswertung Projekt IST-Kosten

Siehe Eigene Dokumentation / Schulungsunterlagen zu Projekte IST-Kosten

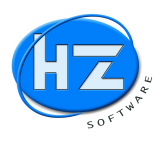

### Projektarten

Gehen Sie auf Stammdaten / Projekte und wählen Sie den Menüpunkt Projektarten aus. Sie haben jetzt die Möglichkeit Ihre Projekte bzw. Baustellen in unterschiedlichen Arten einzuteilen. Dies ist notwendig, wenn Sie die Projekte und Baustellen besser auswerten wollen.

1.) Projekt, dies wäre Ihre Hauptauswahl, weil die meisten Baustellen von Ihnen eben über einen längeren Zeitraum laufen.

|                   |           | •       |            |            |       |                 |                   |                 |   |
|-------------------|-----------|---------|------------|------------|-------|-----------------|-------------------|-----------------|---|
| lummer            | 402015    |         |            | Matchco    | de    | Hartmanns       | chule in 90777 Fü | rth             |   |
| Sachbearbeiter    |           | Michae  | el Zipf    |            |       |                 | %                 | erreicht        |   |
| epl. Anfang       |           | 01.02.2 | 018        | gepl. Ende | 30.10 | 0.2019          | beendet am        | г. <u></u> э.е. |   |
| Projektart        |           | Projekt | i          |            |       |                 | 🔹 🗆 Sperre F      | Projekt-Abr.    |   |
| Kunde             |           | 100     | Name       |            |       |                 |                   |                 |   |
| Bauherr)          |           |         | Plz u. Ort |            |       |                 |                   |                 |   |
| Projekt /Baustell | enadresse |         |            |            | Baule | itung/Architekt | t                 |                 |   |
| Hartmannschu      | le        |         |            |            | Archi | itekt           |                   |                 |   |
| Gutstav-Str. 20   |           |         |            |            |       |                 |                   |                 |   |
| 90777 Fürth       |           |         |            |            |       |                 |                   |                 |   |
| 1122 114          |           |         |            |            |       |                 |                   |                 |   |
| otizen            | 2         |         |            |            |       |                 |                   |                 |   |
|                   |           |         |            |            |       |                 |                   |                 |   |
|                   |           |         |            |            |       |                 |                   |                 |   |
|                   | . [       |         | gesperrt   |            |       |                 |                   |                 | 1 |

Abb. Projekt (Baustelle) hier normales Projekt

2.) Kleinprojekt, wären Baustellen die nur über ein paar Tage laufen und für die Sie keine detailierte Abrechnung für das eingesetze Material benötigen.

| Projekt Seite 1 |              |              |           |               |              |                  | 83   |
|-----------------|--------------|--------------|-----------|---------------|--------------|------------------|------|
| Stammdate       | n Projekt (B | austelle)    |           |               |              |                  |      |
| Nummer          | 2015001      |              | Mat       | <u>chcode</u> | Baustelle Eh | renhausen        |      |
| Sachbearbeiter  | ſ            | Michael Zipf |           |               |              | % erreicht       |      |
| gepl. Anfang    | [            | 01.03.2018   | gepl. End | e 30.         | 03.2018      | beendet am       | ••   |
| Projektart      |              | Kleinprojekt |           |               | -            | Sperre Projekt-A | ıbr. |

Abb. Projekt (Baustelle) hier Kleinprojekt

3.) Regieprojekt, diese müssen nicht in die Projektabrechnung aufgenommen werden. Hierzu aktivieren Sie die Option Speere Projekt-Abr.

| Projekt Seite 1 |              |              |            |               |                    | X     |
|-----------------|--------------|--------------|------------|---------------|--------------------|-------|
| Stammdate       | n Projekt (E | Baustelle)   |            |               |                    |       |
| Nummer          | 2015002      |              | Matchcode  | Familie Eiche | enfeld             |       |
| Sachbearbeiter  |              | Michael Zipf |            |               | % erreicht         |       |
| gepl. Anfang    |              | 01.09.2018   | gepl. Ende | 20.09.2018    | beendet am         | · · · |
| Projektart      |              | Regieprojekt |            | •             | Sperre Projekt-Abi | :     |

Abb. Projekt (Baustelle) hier Regieprojekt

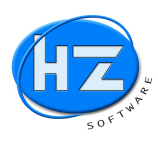

4.) Sammelprojekt, diese müssen nicht in die Projektabrechnung aufgenommen werden. Hierzu aktivieren Sie die Option Speere Projekt-Abr. Über ein Sammelprojekt können Sie sämtliche Aufträge wie z.B. Reparaturen 2017 oder Wartungen 2017 laufen lassen.

| Projekt Seite 1 |           |               |            |            |                    |            |
|-----------------|-----------|---------------|------------|------------|--------------------|------------|
| tammdate        | n Projekt | (Baustelle)   |            |            |                    |            |
| Nummer          | 2017      |               | Matchcode  | Reparature | n 2017             |            |
| Sachbearbeiter  |           | Michael Zipf  |            |            | % erreicht         |            |
| gepl. Anfang    |           | 01.01.2017    | gepl. Ende | 31.12.2017 | beendet am         | 31.12.2017 |
| Projektart      |           | Sammelprojekt |            |            | ✓ Sperre Projekt-A | br.        |

Abb. Projekt (Baustelle) hier Sammelprojekt

5.) Gemeinkosten, diese müssen nicht in die Projektabrechnung aufgenommen werden. Hierzu aktivieren Sie die Option Speere Projekt-Abr. Über die Gemeinkostenprojekte können Sie z.B. Geschäftsführung, Verwaltung, Kfz usw. laufen lassen.

| Projekt Seite 1<br>Stammdate | n Projekt | (Baustelle)  |            |            |                        | 83    |
|------------------------------|-----------|--------------|------------|------------|------------------------|-------|
| Nummer                       | 201804    |              | Matchcode  | Kfz-Kosten | +Reparaturen+Versicher | ungen |
| Sachbearbeiter               |           | Michael Zipf |            |            | % erreicht             |       |
| gepl. Anfang                 |           | 01.01.2018   | gepl. Ende | 31.12.2018 | beendet am             | • •   |
| Projektart                   |           | Gemeinkosten |            |            | ✓ Sperre Projekt-A     | .br.  |

Abb. Projekt (Baustelle) hier Gemeinkostenprojekt

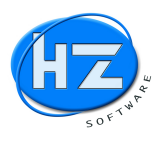

### Kunden, Lieferanten, Projekte und Anlagen: Erweiterung von Datenbankfeld Matchcode

Auf Wunsch unserer Kunden wurden die Datenbankfelder für Matchcode erheblich vergrößert. Dies war notwendig, weil es immer mehr längere Doppelnamen gibt. Zusätzlich soll bei Projekten (Baustellen) im Feld Matchcode mehr Information eingeben werden können.

Gehen Sie auf Stammdaten / Kunden und öffnen Sie einen Kunden.

| 🏽 Kunde Seite 1<br><b>Stammelaten</b> | Kunda                      |                                        |
|---------------------------------------|----------------------------|----------------------------------------|
| Nummer                                | 1001 <u>Matchcode</u>      | Lena Meyer-Landrut PR Berlin Anna Bust |
| Anrede                                | Frau                       | Kundenanrede 🗸                         |
| Name                                  | Lena Meyer-Landrut         |                                        |
| Zusatz 1                              | PR Anna Bustorf            |                                        |
| Zusatz 2                              |                            |                                        |
| Straße                                | Alte Schönhauserstrasse 44 |                                        |
| Plz u. Ort                            | 10119 Berlin               |                                        |

Abb. Kundenstamm mit langem Matchcode

Jetzt können Sie einen langen Matchcode aus 60 Zeichen eingeben, indem Sie auf den blauen Link Matchcode klicken.

| Kunde Seite 1 |                            |                                          |
|---------------|----------------------------|------------------------------------------|
| Stammdaten    | Kunde                      |                                          |
| Nummer        | 1001 Matchcode             | e Lena Meyer-Landrut PR Berlin Anna Bust |
| Anrede        | Frau                       | Kundenanrede 🗸                           |
| Name          | Lena Meyer-Landru 🏶 Eingab | be Matchcode X                           |
| Zusatz 1      | PR Anna Bustorf Matchcode  | de:                                      |
| Zusatz 2      | Lena Mey                   | yer-Landrut PR Berlin Anna Bustof        |
| Straße        | Alte Schönhauserst         | OK Abbrechen                             |
| Plz u. Ort    | 10119 Berlin               |                                          |

Abb. Kundenstamm Link Matchcode mit Eingabe von 60 Zeichen

Gehen Sie auf Stammdaten / Lieferanten und öffnen Sie einen Lieferanten.

| Lieferant Seite 1      | Listorart                     |                                           |
|------------------------|-------------------------------|-------------------------------------------|
| steanna raeanstar<br>- |                               |                                           |
| Nummer                 | 70122 Matchcode               | Martin-Segnitz-Schule / Staatliche Berufs |
| Anrede                 | An die                        |                                           |
| Name                   | Martin-Segnitz-Schule / Staat | liche                                     |
| Zusatz 1               | Berufsschule III Fürth        |                                           |
| Zusatz 2               |                               |                                           |
| Straße                 | Ottostraße 22                 |                                           |
| Plz u. Ort             | 90762 Fürth                   |                                           |

Abb. Lieferantenstamm mit langem Matchcode

Jetzt können Sie einen langen Matchcode aus 60 Zeichen eingeben, indem Sie auf den blauen Link Matchcode klicken.

| termideten | Lisferer t       |                                |                                |                 |
|------------|------------------|--------------------------------|--------------------------------|-----------------|
| Nummer     | 70122            | Matchcode                      | Martin-Segnitz-Schule /        | Staatliche Beru |
| Anrede     | An die           | Eingabe Matchcode              |                                | ×               |
| Name       | Martin-Segnitz-  | Sc Matchcode                   |                                |                 |
| Zusatz 1   | Berufsschule III | Fi Martin-Segnitz-Schule / Sta | atliche Berufsschule III Fürth |                 |
| Zusatz 2   |                  | - '                            |                                | Abbrechen       |
| Straße     | Ottostraße 22    |                                |                                |                 |
| Plz u Ort  | 90762 Fürth      |                                |                                |                 |

Abb. Lieferantenstamm Link Matchcode mit Eingabe von 60 Zeichen

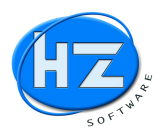

Gehen Sie auf Stammdaten / Projekte und öffnen Sie ein Projekt (Baustelle)

| Projekt Seite 1<br>Stammdate | n Projekt | (Baustelle)  |            |            |                             |                         |
|------------------------------|-----------|--------------|------------|------------|-----------------------------|-------------------------|
| Nummer                       | 1005      |              | Matchcode  | Martin-Seg | nitz-Schule / Staatliche Be | rufsschule III Fürth Re |
| Sachbearbeiter               |           | Michael Zipf |            |            | % erreicht                  |                         |
| gepl. Anfang                 |           | 19.09.2018   | gepl. Ende | 30.11.2018 | beendet am                  | <b>14</b> •0.           |
| Projektart                   |           | Projekt      |            |            | - C Sperre Projekt-Ab       | ır.                     |

Abb. Projektstamm mit langem Matchcode

Jetzt können Sie einen langen Matchcode aus 60 Zeichen eingeben, indem Sie auf den blauen Link Matchcode klicken.

| Projekt Seite 1 |                  |                                                            |                                                          | 23 |
|-----------------|------------------|------------------------------------------------------------|----------------------------------------------------------|----|
| Stammdate       | n Projekt (Baust | elle)                                                      |                                                          |    |
| Nummer          | 1005             | Matchcode                                                  | Martin-Segnitz-Schule / Staatliche Berufsschule III Fürt | h  |
| Sachbearbeiter  | Michae           | I Z                                                        | × % erreicht                                             |    |
| gepl. Anfang    | 19.09.2          | Matchcode:<br>Martin-Segnitz-Schule / Staatliche Berufssch | endet am                                                 |    |
| Projektart      | Projekt          |                                                            | OK Abbrechen Sperre Projekt-Abr.                         |    |

Abb. Projektstamm Link Matchcode mit Eingabe von 60 Zeichen

| Gehen | Sie | auf Sta | mmdaten / | Anlagen | und | öffnen | Sie | eine | Anlage |
|-------|-----|---------|-----------|---------|-----|--------|-----|------|--------|
|       |     |         |           |         |     |        |     |      | 8-     |

| Anlage Seite 1<br>Stammdaten Anla | ge                    |           | 3                                                       |
|-----------------------------------|-----------------------|-----------|---------------------------------------------------------|
| Nummer                            | 10022                 | Matchcode | Baugenossenschaft Backnang e.G Briandstr. 13 Ölfeuerung |
| Bezeichnung                       | Briandstr.13, Backnar | ng 3      |                                                         |
|                                   | KDV-Ölfeuerung        |           |                                                         |

Abb. Anlagenstamm mit langem Matchcode

Jetzt können Sie einen langen Matchcode aus 60 Zeichen eingeben, indem Sie auf den blauen Link Matchcode klicken.

| Anlage Seite 1    |                                          |                                       |              |                  | 23                              |
|-------------------|------------------------------------------|---------------------------------------|--------------|------------------|---------------------------------|
| Stammdaten Anlage | 9                                        |                                       |              |                  |                                 |
| Nummer            | 10022                                    | Matchcode                             | Baugenosse   | enschaft Backnar | ng e.G Briandstr. 13 Ölfeuerunç |
| Bezeichnung       | Briandstr.13, Backpang 3<br>KDV-Ölfeueru | chcode                                | ×            |                  |                                 |
| <u>L</u> ieferant | Matchcode:                               | haft Backnang e.G Briandstr. 13 Ölfer | uerung       |                  |                                 |
| Messwerte         |                                          |                                       | OK Abbrechen | stallation       | 01.01.2001                      |

Abb. Anlagenstamm Link Matchcode mit Eingabe von 60 Zeichen

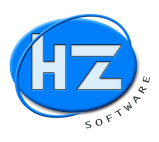

### Position (P) Positionsart ändern

Sie können eine Position (P) in eine andere Positionsart ändern. Hierzu klicken Sie auf den Link Überschrift *Position*.

| osition                  |                                               |                                                                                    |                 |                   |                                          | Normal      |
|--------------------------|-----------------------------------------------|------------------------------------------------------------------------------------|-----------------|-------------------|------------------------------------------|-------------|
| Pos.Nr. 01               | No. and the                                   | <u>K</u> ata                                                                       | og 01           | Nummer            | .1                                       | No. No. No. |
| Menge                    | Einh.                                         | VK-Material                                                                        | Rab. %          | VK-Lohn           | E-Preis                                  | G-Preis     |
| 1,000                    | Stck                                          | 3000,00                                                                            |                 | 395,00            | 3395,00                                  | 3395,00     |
| Bezeichnung<br>Dimension | VIESSMANN<br>18-21 kW m.                      | Vitola-biferral-RN<br>Trimatik-MC + Ölbrenner/                                     | Ölv.            |                   |                                          |             |
| <u>T</u> ext F9          | Vitola-biferra                                | ıl-RN Unit (Dreizugausf.)<br>tur-Öl/Gas-Kleinkessel                                |                 |                   |                                          | 4           |
| LText Z                  | Mit witterung<br>Kesselkreisr<br>Trimatik-MC  | gsgeführter Mikrocompute<br>regelung Viessmann<br>mit digitaler Mikrocom-          | er-             |                   |                                          |             |
| letzter VK               | puter-Schalt<br>regelung und<br>system für de | uhr, Speichertemperatur-<br>d integriertem Diagnose-<br>en Betrieb mit gleitend ab | _               |                   |                                          |             |
| Alternative              | gesenkter K<br>Für Heizung<br>angeschloss     | esselwassertemperatur.<br>sanlagen mit einem direkt<br>enen Heizkreis (ohne Mis    | cher)           |                   |                                          | -           |
|                          |                                               |                                                                                    | Anapa a area of | The Assessment of | 1. 1. 1. 1. 1. 1. 1. 1. 1. 1. 1. 1. 1. 1 |             |

Abb. Position mit markierten Link

Nachdem Sie den Link per Maus angeklickt haben, erhalten Sie der Bildschrim Ändern der Positionsart.

| Pos.Nr. 01                    |                                       | Katalog                                                                                          | 01    | Nummer   | .1         |       |                    |
|-------------------------------|---------------------------------------|--------------------------------------------------------------------------------------------------|-------|----------|------------|-------|--------------------|
| Menge<br>1,000                | Einh.<br>Stck                         | Ändern der Positionsart                                                                          | D-1 W | (az) -   | •          | Preis | G-Preis<br>3395,00 |
| ,<br>Bezeichnung<br>Dimension | VIESS<br>18-21 1                      | Position (P) in Fremdleistung (F)<br>Position (P) in Leistung (L)<br>Position (P) in Stunde (S)  |       |          |            |       |                    |
| _Text F9<br>LText ∠           | Vitola-<br>Tiefter<br>Mit wit         | Position (P) in Gerät (G)<br>Position (P) in Zuschlag (+P)                                       |       |          |            |       | -                  |
| P.Vergleich                   | Trimat<br>puter-                      | Start 🗐 🗍                                                                                        | Abb   | ruch 4   |            |       |                    |
| letzter VK<br>Alternative     | system<br>gesenk<br>Für Hei<br>angesc | ter Kesselwassertemperatur.<br>izungsanlagen mit einem direkt<br>hlossenen Heizkreis (ohne Misch |       | <u> </u> | - 1977 / / |       | -                  |

Abb. Ändern der Positionsart

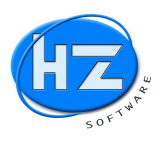

### Fremdleistung (F) Positionsart ändern

Sie können eine Fremdleistung (F) in eine andere Positionsart ändern. Hierzu klicken Sie auf den Link Überschrift *Fremdleistung*.

| Fremdleistung (F) |                                                                               |                                                                                                    |                     |   |                |         |    | 23      |
|-------------------|-------------------------------------------------------------------------------|----------------------------------------------------------------------------------------------------|---------------------|---|----------------|---------|----|---------|
| remdleistung      |                                                                               |                                                                                                    |                     |   |                |         |    |         |
| Pos.Nr. 02        |                                                                               | Kata                                                                                                    | alog 0              | 1 | <u>N</u> ummer | .1      |    |         |
| Menge             | Einh.                                                                         | VK-Fremdl.                                                                                                    | Rab. %              |   |                | E-Prei  | is | G-Preis |
| 1,000             | Stck                                                                          | 2250,00                                                                                                    |                     |   |                | 2250,00 | D  | 2250,00 |
| Bezeichnung       | VIESSMANN                                                                     | /itola-biferral-RN                                                                                                    |                     |   |                |         |    |         |
| Dimension         | 18-21 kW m. T                                                                 | rimatik-MC + Ölbrenner                                                                                                    | /Ölv.               |   |                |         |    |         |
| <u>T</u> ext F9   | Vitola-biferral<br>Tieftemperat                                               | -RN Unit (Dreizugausf.)<br>ur-Öl/Gas-Kleinkessel                                                                                   | 1000 A              |   |                |         | 1  | -       |
| LText 🗋           | Mit witterung                                                                 | sgeführter Mikrocomput                                                                                                    | ter-                |   |                |         |    |         |
| Alternative       | Trimatik-MC,                                                                  | egelung Viessmann<br>mit digitaler Mikrocom-<br>hr, Speichertemperatur                                                             | -                   |   |                |         |    |         |
|                   | regelung und<br>system für de<br>gesenkter Ke<br>Für Heizungs<br>angeschlosse | integriertem Diagnose-<br>n Betrieb mit gleitend al<br>sselwassertemperatur.<br>anlagen mit einem direk<br>enen Heizkreis (ohne Mi | b-<br>it<br>ischer) |   |                |         |    |         |
|                   |                                                                               |                                                                                                    |                     |   |                |         |    | -       |

Abb. Fremdleistung mit markierten Link

Nachdem Sie den Link per Maus angeklickt haben, erhalten Sie der Bildschrim Ändern der Positionsart.

| Menge<br>1,000<br>Bezeichnung<br>Dimension | Einh.<br>Stck<br>VIES<br>18-2                    | Andern der Positionsatt     Ändern der Positionsatt     Ändern der Po     Fremdleistung (F)     Fremdleistung (F) | sitionsart                                       |           |   | 7reis | G-Prei:<br>2250,00 |
|--------------------------------------------|--------------------------------------------------|----------------------------------------------------------------------------------------------------|--------------------------------------------------|-----------|---|-------|--------------------|
| Bezeichnung<br>Dimension                   | VIE 9<br>18-2                                    | Fremdleistung (F)<br>Fremdleistung (F)                                                                            | in Position (P)                                  |           |   | 1     | 10 M               |
| Text F9                                    | Vitol                                            | Fremdleistung (F)                                                                                                 | in Stunde (S)<br>in Gerät (G)                    |           |   |       |                    |
| LText ≱                                    | Mit v<br>Kess<br>Trim                            |                                                                                                    |                                                  |           | 7 |       |                    |
| 1947 C                                     | J pute<br>rege<br>systu<br>gese<br>Für ⊢<br>ange | Start                                                                                                    | emperatur.<br>einem direkt<br>eis (ohne Mischer) | Abbruch 4 |   |       |                    |

Abb. Ändern der Positionsart

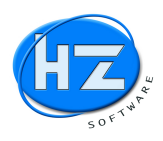

### Stundensatz (S) Positionsart ändern

Sie können einen Stundensatz (S) in eine andere Positionsart ändern. Hierzu klicken Sie auf den Link Überschrift *Stunde*.

| Stunde (S)<br><u>tunde</u> |                             |                  |                  |                   |
|----------------------------|-----------------------------|------------------|------------------|-------------------|
| Pos.Nr. 03                 | A J Charles Charles Charles | Nummer           | 10001            |                   |
| Meng<br>10,00              | je Einh.<br>0  Std          | VK-Lohn<br>80,00 | E-Preis<br>80,00 | G-Preis<br>800,00 |
| Bezeichnung<br>Zeile 2     | Arbeitszeit von Monteuer    |                  |                  |                   |
| Ţext F9                    | Arbeitszeit von Monteuer    |                  |                  |                   |
|                            |                             |                  |                  |                   |
| 1 1                        |                             |                  |                  | 1                 |

Abb. Stundensatz mit markierten Link

Nachdem Sie den Link per Maus angeklickt haben, erhalten Sie der Bildschrim Ändern der Positionsart.

| Pos.Nr. 03             |                     |                         | Ren Rocker                                                                                                    | <u>N</u> ummer                                                                                                  | 10001   |                                                                                                    |
|------------------------|---------------------|-------------------------|----------------------------------------------------------------------------------------------------|----------------------------------------------------------------------------------------------------|---------|----------------------------------------------------------------------------------------------------|
| Mei<br>10,0            | ige Einh.<br>00 Std | Andern<br>Änder         | der Positionsart<br>rn der Positionsart                                                                                                    | V/K Lobo                                                                                                    | C Preis | G-Preis<br>800,00                                                                                              |
| Bezeichnung<br>Teile 2 | Arbe                | Stund<br>Stund<br>Stund | <mark>Je (S) in Position (P)</mark><br>Je (S) in Leistung (L)<br>Je (S) in Gerät (G)                                                                                                    | <u>le l'égle l'</u>                                                                                             |         |                                                                                                    |
| <u>T</u> ext F9        | Arbe                | Stund                   | de (S) in Fremdleistung (F)                                                                                                    |                                                                                                    |         |                                                                                                    |
|                        |                     |                         | Start 🚽                                                                                                    | Abbruch 🖣                                                                                                    |         |                                                                                                    |
|                        |                     |                         | <ul> <li>A start strategy of the strategy of the strategy</li></ul> | and the state of the state of the state of the state of the state of the state of the state of the state of the |         | and a second second second second second second second second second second second second second second second |
|                        | 1 1                 | 50                      |                                                                                                    |                                                                                                    |         |                                                                                                    |

Abb. Ändern der Positionsart

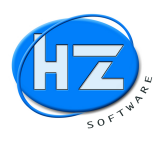

### Gerätesatz (G) Positionsart ändern

Sie können einen Gerätesatz (G) in eine andere Positionsart ändern. Hierzu klicken Sie auf den Link Überschrift *Gerät*.

| erät            |                                             |         |                                              |                    |                                                                                                    |
|-----------------|---------------------------------------------|---------|----------------------------------------------|--------------------|----------------------------------------------------------------------------------------------------|
| Pos.Nr. 04      | in the same the same                        |         | <u>N</u> ummer                               | 30000              |                                                                                                    |
| Men             | ge Einh.                                    |         | VK-Lohn                                      | E-Preis            | G-Preis                                                                                                    |
| 2,00            | 00 Std                                      | k Nek 🗖 | 75,00                                        | 75,00              | 150,00                                                                                                    |
| Bezeichnung     | Lkw 7,5 to Einsatz                          |         | Karana Angelana<br>Karana Angelana<br>Karana |                    |                                                                                                    |
| Zeile 2         | mit An- und Rückfahrt                       |         |                                              |                    | and the second second s |
| <u>T</u> ext F9 | Lkw 7,5 to Einsatz<br>mit An- und Rückfahrt |         |                                              |                    | <u></u>                                                                                                    |
|                 |                                             |         |                                              |                    |                                                                                                    |
|                 |                                             |         |                                              |                    | <b>*</b>                                                                                                    |
|                 |                                             |         | 1                                            | As a second second | - 1                                                                                                    |

Abb. Gerätesatz mit markierten Link

Nachdem Sie den Link per Maus angeklickt haben, erhalten Sie der Bildschrim Ändern der Positionsart.

| Pos.Nr. 04                        |                              | 1. J. B.                                                                                                    | Nummer    | 30000       |                  |
|-----------------------------------|------------------------------|----------------------------------------------------------------------------------------------------|-----------|-------------|------------------|
| Menge<br>2,000                    | Einh.<br>Std                 | Andern der Positionsart     Ändern der Positionsart                                                                 |           | Teis        | G-Prei<br>150,00 |
| Bezeichnung<br>Zeile 2<br>Iext F9 | Lkw<br>mit A<br>Lkw<br>mit A | Gerat (G) in Position (P)<br>Gerat (G) in Leistung (L)<br>Gerat (G) in Stunde (S)<br>Gerat (G) in Fremdleistung (F) |           |             |                  |
|                                   |                              | Start 🚽                                                                                                    | Abbruch 🍕 |             |                  |
|                                   | N                            |                                                                                                    | Option    | Kalkulation | Neu              |

Abb. Ändern der Positionsart

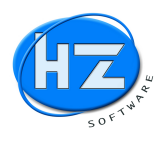

### Schnellkalkulation Angebot mit Info DB pro Einh und DB pro Std

Beim Angebot wurde die Schnellkalkulation mit DB pro Einh und pro Std eingebaut. Gehen Sie dazu in die Positionen und drücken die *Tastenkombination ALT+S*.

| ++ | TZ | 04.01 | SUMME: Regie Geräte nach h exkl. B | memo |
|----|----|-------|------------------------------------|------|
|    | T  |       |                                    | memo |
|    | SU |       | Summe                              | memo |

Abb. Positionen mit Leiste der Tastenkombinationen hier ALT+S für Schnellkalkulation

Sie erhalten die Schnellkalkulation, in der Sie einige Optionen für sich einstellen können.

| Schnellkalkulation        |           | 23    |
|---------------------------|-----------|-------|
| Von PosNr.:               |           |       |
| Bis PosNr.:               | <u> </u>  |       |
| Mengenvergleich           |           |       |
| nur Positionen ohne Preis |           |       |
| ☑ Kalkulation Material    |           |       |
| ✓ Kalkulation Lohn        |           |       |
| 🖙 mit Minuten             |           |       |
| 🗆 mit Stunden             |           |       |
| 🖙 DB pro Einheit          |           |       |
| I DB pro Stunde           |           |       |
| Kalkulation starten       | Abbruch 🖣 | I = I |

Abb. Schnellkalkulation mit diversen Optionen

Wenn Sie nur die Positionen von einem Titel kalkulieren wollen, dann geben Sie Von PosNr. Bis PosNr. ein.

| Von PosNr.: | 02.03   | N AND STR |            |  |
|-------------|---------|-----------|------------|--|
| Bis PosNr.: | 02.03.9 | 100       | - V. J. J. |  |

Abb. Schnellkalkulation nur die Positionen von einem Titel

Wenn Sie nur die Positionen, die noch keinen Preis haben kalkulieren möchten, aktivieren Sie die Option *nur Positionen ohne Preis*.

| Von PosNr.:       |  |         |  |  |
|-------------------|--|---------|--|--|
| Bis PosNr.:       |  | State 1 |  |  |
| ☐ Mengenvergleich |  |         |  |  |

Abb. Schnellkalkulation nur die Positionen die noch nicht kalkuliert wurden

Sie erhalten je nachdem welche Einstellungen Sie gemacht haben die Positionstabelle ohne Texte, ohne Gewerke, Titel und anderem angezeigt und können sich voll auf die Kalkulation der Positionen konzentrieren.

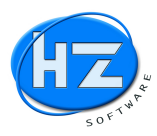

HZ: Angebot Nr. 30000210 - stadt nürnberg Bearbeiten HZ.office Chefinfo ? Tabelle

| <b>ESC</b> | Schnellkalkulation Posit | tionen                                                |          |          |                 |       |             |         |         |         |          |          |               |          |           |
|------------|--------------------------|-------------------------------------------------------|----------|----------|-----------------|-------|-------------|---------|---------|---------|----------|----------|---------------|----------|-----------|
| 1000       | KZ Pos.Nr                | Kurztext                                              | Langtext | Menge E  | inh EK-Material | Auf%  | VK-Material | Minuten | EK-Lohn | VK-Lohn | E.Preis  | G.Preis  | * DB / Einh I | DB / Std | DB / Pos. |
| DET        | P 01.01.00.01            | Einrichten der Baustelle die Baustelleneinrichtung    | Memo     | P        | A 9746,25       | 10,00 | 10720,88    | 2585,00 | 1292,40 | 2584,60 | 13305,48 |          | 2266,83       | 52,62    |           |
|            | P 01.02.00.01            | Zeitgebundene Kosten Bauzeit d des Baustellenbetriebe | Memo     | 69,83 d  | 28,00           | 10,00 | 30,80       | 17,00   | 8,40    | 17,00   | 47,80    | 3337,87  | 11,40         | 40,71    | 796,06    |
| 6 E1       | P 01.03.00.01            | Räumen der Baustelle die Räumung der                  | Memo     | 1,00 P   | A 1026,25       | 10,00 | 1128,88     | 1924,00 | 962,10  | 1924,16 | 3053,04  | 3053,04  | 1064,69       | 33,20    | 1064,69   |
| <u> </u>   | P 02.01.00.01            | Übernahme vom AG-Lager                                | Memo     | S        | itk             |       |             |         |         |         |          |          |               |          |           |
| 50 52      | P 02.02.00.01            | GGG- u. Stahl-Druckrohre DN 80 verlegen               | Memo     | 48,83 m  | n 2,00          | 10,00 | 2,20        | 16,00   | 8,10    | 16,00   | 18,20    | 888,71   | 8,10          | 30,00    | 395,52    |
|            | P 02.02.00.02            | GGG- u. Stahl-Druckrohre DN 150 verlegen              | Memo     | 547,50 m | n 6,59          | 10,02 | 7,25        | 12,00   | 6,00    | 12,17   | 19,42    | 10632,45 | 6,83          | 34,15    | 3739,43   |
| E2         | P 02.02.00.03            | GGG- u. Stahl-Druckrohre DN 200 verlegen              | Memo     | 12,53 m  | n 8,00          | 10,00 | 8,80        | 17,00   | 8,40    | 16,88   | 25,68    | 321,77   | 9,28          | 33,14    | 116,28    |
|            | P 02.02.00.04            | GGG- u. Stahl-Druckrohre DN 250 verlegen              | Memo     | 446,32 m | n 8,00          | 10,00 | 8,80        | 17,00   | 8,40    | 16,88   | 25,68    | 11461,50 | 9,28          | 33,14    | 4141,85   |
|            | P 02.02.00.05            | PE-Druckrohre bis DN/OD 63 verlegen                   | Memo     | 71,30 m  | n 2,00          | 10,00 | 2,20        | 12,00   | 6,00    | 12,00   | 14,20    | 1012,46  | 6,20          | 31,00    | 442,06    |
| F4         | P 02.02.00.06            | PE-Druckrohre bis DN/OD 90 verlegen                   | Memo     | 10,00 m  | n 2,00          | 10,00 | 2,20        | 16,00   | 8,10    | 16,00   | 18,20    | 182,00   | 8,10          | 30,00    | 81,00     |
| Bar        | P 02.03.00.01            | Stemmmuffenverb.GGG DN b.80                           | Memo     | 56,25 S  | itk 2,00        | 10,00 | 2,20        | 27,00   | 13,50   | 27,00   | 29,20    | 1642,50  | 13,70         | 30,44    | 770,63    |
| P 15       | P 02.03.00.02            | Stemmmuffenverb.GGG DN 150(130,160)                   | Memo     | 225,00 S | itk 2,00        | 10,00 | 2,20        | 34,00   | 17,10   | 34,00   | 36,20    | 8145,00  | 17,10         | 30,00    | 3847,50   |
| at all     | P 02.03.00.03            | Stemmmuffenverb.GGG DN 200(185,210,225)               | Memo     | 4,00 S   | itk 2,00        | 10,00 | 2,20        | 38,00   | 18,90   | 38,00   | 40,20    | 160,80   | 19,30         | 30,63    | 77,20     |
| P0 10      | P 02.03.00.04            | Stemmmuffenverb.GGG DN 250(235)                       | Memo     | 200,62 S | itk 2,00        | 10,00 | 2,20        | 40,00   | 20,10   | 40,00   | 42,20    | 8466,16  | 20,10         | 30,00    | 4032,46   |
| - 1        | P 02.03.00.05            | Steckverbindung Kst.DN b.40                           | Memo     | 8,00 S   | itk 1,00        | 10,00 | 1,10        | 7,00    | 3,60    | 7,00    | 8,10     | 64,80    | 3,50          | 29,17    | 28,00     |
| F7         | P 02.03.00.06            | Steckverbindung Kst.DN 40-75                          | Memo     | 132,00 S | itk 1,00        | 10,00 | 1,10        | 9,00    | 4,50    | 9,00    | 10,10    | 1333,20  | 4,60          | 30,67    | 607,20    |
| an 1       | P 02.03.00.07            | Antelohn = Flanschverbindung 50/63 DN 50/Da 63 nur Lo | Memo     | 21,00 S  | itk 26,00       | 10,00 | 28,60       | 26,00   | 12,90   | 26,00   | 54,60    | 1146,60  | 15,70         | 36,51    | 329,70    |
| F8         | P 02.03.00.08            | Antelohn = Flanschverbindung 80 DN 80 nur Lohn        | Memo     | 6,50 S   | itk 33,00       | 10,00 | 36,30       | 33,00   | 16,50   | 33,00   | 69,30    | 450,45   | 19,80         | 36,00    | 128,70    |
| -707       | P 02.03.00.09            | Flanschverbindung DN 80(105,130)                      | Memo     | 86,33 S  | itk 8,00        | 10,00 | 8,80        | 33,00   | 16,50   | 33,00   | 41,80    | 3608,59  | 17,30         | 31,45    | 1493,51   |
| 1 F9       | P 02.03.00.10            | Flanschverbindung DN 150(210)                         | Memo     | 20,67 S  | itk 19,00       | 10,00 | 20,90       | 41,00   | 20,40   | 41,00   | 61,90    | 1279,47  | 22,50         | 33,09    | 465,08    |
| 1-1        | P 02.03.00.11            | Antelohn = Flanschverbindung 150 DN 150 nur Lohn      | Memo     | 17,00 S  | itk 41,00       | 10,00 | 45,10       | 41,00   | 20,40   | 41,00   | 86,10    | 1463,70  | 24,70         | 36,32    | 419,90    |
| F10        | P 02.03.00.12            | Flanschverbindung DN 250(265,275)                     | Memo     | 1,60 S   | itk 26,00       | 10,00 | 28,60       | 62,00   | 30,90   | 62,00   | 90,60    | 144,96   | 33,70         | 32,72    | 53,92     |
|            | P 02.03.00.13            | Antelohn – Flanschverbindung 250 DN 250 nur Lohn      | Memo     | 2,00 S   | itk 62,00       | 10,00 | 68,20       | 62,00   | 30,90   | 62,00   | 130,20   | 260,40   | 37,30         | 36,21    | 74,60     |
| - 49       | P 02.03.00.14            | Holländerverschraubung b.DN 50                        | Memo     | 7,60 S   | itk 2,00        | 10,00 | 2,20        | 25,00   | 12,60   | 25,00   | 27,20    | 206,72   | 12,60         | 30,00    | 95,76     |
|            | P 02.03.00.15            | Gewindeverschraubung DN b.32                          | Memo     | 32,00 S  | itk 1,00        | 10,00 | 1,10        | 10,00   | 5,10    | 10,00   | 11,10    | 355,20   | 5,00          | 29,41    | 160,00    |
|            | P 02.03.00.16            | Gewindeschnitt DN b.32                                | Memo     | 4,00 S   | itk 2,00        | 10,00 | 2,20        | 12,00   | 6,00    | 12,00   | 14,20    | 56,80    | 6,20          | 31,00    | 24,80     |

Abb. Schnellkalkulation der Positionen.

Sie können jetzt entweder über die *Kalkulationsspalten* Ihre Kalkulation eingeben und mit der *Tabulator-Taste* in die nächste Spalte springen, oder Sie drücken die *Pfeil auf* und *Pfeil ab* Taste um zur nächsten Position zu kommen.

#### Hinweis:

in der Spalte *Langtext* wird Ihnen der Positionslangtext in gelber Farbe angezeigt, wenn Sie mit dem Mauszeiger über diese Spalte gehen.

#### Hinweis:

Wenn Sie die Option *DB pro Einh* und *DB pro Std* aktiv gelassen haben, er halten Sie diese DB Auswertungen in den rechten Spalten für die einzelne Position angezeigt.

#### Hinweis:

Über die *Taste F3* oder die *Schaltfläche F3* können Sie die *Gesamtkalkulation* aufrufen um z.B. alle Positionen mit dem gleichen Materialaufschlag zu versehen.

Drücken Sie die *Return-Taste* oder die *rechte Maustaste* wird Ihnen der *Positionsbildschirm*, den Sie kennen geöffnet. Hier können Sie wie gewohnt Ihre Daten eingeben und kalkulieren.

| os.Nr. 02.03.00.         | 03             | Kata                    | alog 00         | Nummer  | #1611AQC9 | 1       |
|--------------------------|----------------|-------------------------|-----------------|---------|-----------|---------|
| Menge                    | Einh.          | VK-Material             | Rab. %          | VK-Lohn | E-Preis   | G-Preis |
| 4,00                     | Stk            | 2,20                    |                 | 38,00   | 40,20     | 160,80  |
| Bezeichnung<br>Dimension | Stemmmuffenve  | erb.GGG DN 200(185,2    | 10,225)         |         |           |         |
| <u>T</u> ext F9          | Stemmuffenve   | erbindung bei Gussro    | hren herstellen |         |           | A       |
| LText 💋                  | Das Dichtungsm | aterial ist beizustelle | n.              |         |           |         |
| P.Vergleich              |                |                         |                 |         |           |         |
| letzter VK               | i              |                         |                 |         |           |         |
|                          | 1.1            |                         |                 |         |           |         |

Abb. Positionsbildschirm

#### Hinweis:

Da die Texte und Gruppen ausgeblendet sind, können Sie mit den *Positionsschaltflächen* schnell zu nächsten oder zur vorherigen Position wechseln.

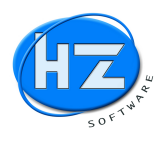

### Schnellkalkulation Auftrag mit Info Mengenvergleich Angebot, Auftrag und DB

Wie oben beschrieben gehen Sie in die Positionen des Auftrages und drücken die *Tastenkombination ALT+S* für Schnellkalkulation. Sie erhalten den Bildschirm *Schnellkalkulation*.

| Schnellkalkulation          |           | 8      |
|-----------------------------|-----------|--------|
| Von PosNr.:                 |           |        |
| Bis PosNr.:                 | <u></u>   |        |
| Menge It. Angebot           |           |        |
| 🗆 nur Positionen ohne Preis |           |        |
| Kalkulation Material        |           |        |
| V Kalkulation Lohn          |           |        |
| 🖙 mit Minuten               |           |        |
| 🗆 mit Stunden               |           |        |
| 🔽 DB pro Einheit            |           |        |
| I DB pro Stunde             |           |        |
| Kalkulation starten         | Abbruch 🖣 | 11.811 |

Abb. Schnellkalkulation mit Mengenvergleich Auftrag – Angebot

#### Hinweis:

Beim Auftrag können Sie sich den Mengenvergleich Auftrag – Angebot aktivieren.

| HZ: Auft<br>Bearbeiten | HZ.o              | stätigung Nr. 300800 -<br>iffice Chefinfo ? | - stadt nürnberg<br>Tabelle                            |          |        |                 |                    |       |             |         |         |         |          |          |               |          |           |
|------------------------|-------------------|---------------------------------------------|--------------------------------------------------------|----------|--------|-----------------|--------------------|-------|-------------|---------|---------|---------|----------|----------|---------------|----------|-----------|
| C ESC                  | uu s              | chnellkalkulation Posi                      | tionen                                                 |          |        |                 |                    |       |             |         |         |         |          |          |               |          |           |
|                        | K                 | Z Pos.Nr                                    | Kurztext                                               | Langtext | Menge  | ME-Angebot Einh | <b>EK-Material</b> | Auf%  | VK-Material | Minuten | EK-Lohn | VK-Lohn | E.Preis  | G.Preis  | * DB / Einh I | DB / Std | DB / Pos. |
| RET                    | P                 | 01.01.00.01                                 | Einrichten der Baustelle die Baustelleneinrichtung     | Memo     |        | PA              | 9746,25            | 10,00 | 10720,88    | 2585,00 | 1292,40 | 2584,60 | 13305,48 |          | 2266,83       | 52,62    |           |
| <u> </u>               | P                 | 01.02.00.01                                 | Zeitgebundene Kosten Bauzeit d des Baustellenbetriebe  | Memo     | 69,83  | 69,83 d         | 28,00              | 10,00 | 30,80       | 17,00   | 8,40    | 17,00   | 47,80    | 3337,87  | 11,40         | 40,71    | 796,06    |
| 2 F1                   | P                 | 01.03.00.01                                 | Räumen der Baustelle die Räumung der                   | Memo     | 1,00   | 1,00 PA         | 1026,25            | 10,00 | 1128,88     | 1924,00 | 962,10  | 1924,16 | 3053,04  | 3053,04  | 1064,69       | 33,20    | 1064,69   |
| 8                      | P                 | 02.02.00.01                                 | GGG- u. Stahl-Druckrohre DN 80 verlegen                | Memo     | 48,83  | 48,83 m         | 2,00               | 10,00 | 2,20        | 16,00   | 8,10    | 16,00   | 18,20    | 888,71   | 8,10          | 30,00    | 395,52    |
| a col                  | P                 | 02.02.00.02                                 | GGG- u. Stahl-Druckrohre DN 150 verlegen               | Memo     | 625,00 | 547,50 m        | 6,59               | 10,02 | 7,25        | 12,00   | 6,00    | 12,17   | 19,42    | 12137,50 | 6,83          | 34,15    | 4268,75   |
| 1 F2                   | P                 | 02.02.00.03                                 | GGG- u. Stahl-Druckrohre DN 200 verlegen               | Memo     | 12,53  | 12,53 m         | 8,00               | 10,00 | 8,80        | 17,00   | 8,40    | 16,88   | 25,68    | 321,77   | 9,28          | 33,14    | 116,28    |
| <b>a</b>               | P                 | 02.02.00.04                                 | GGG- u. Stahl-Druckrohre DN 250 verlegen               | Memo     | 446,32 | 446,32 m        | 8,00               | 10,00 | 8,80        | 17,00   | 8,40    | 16,88   | 25,68    | 11461,50 | 9,28          | 33,14    | 4141,85   |
| F3                     | P                 | 02.02.00.05                                 | PE-Druckrohre bis DN/OD 63 verlegen                    | Memo     | 71,30  | 71,30 m         | 2,00               | 10,00 | 2,20        | 12,00   | 6,00    | 12,00   | 14,20    | 1012,46  | 6,20          | 31,00    | 442,06    |
|                        | P                 | 02.02.00.06                                 | PE-Druckrohre bis DN/OD 90 verlegen                    | Memo     | 10,00  | 10,00 m         | 2,00               | 10,00 | 2,20        | 16,00   | 8,10    | 16,00   | 18,20    | 182,00   | 8,10          | 30,00    | 81,00     |
| 14                     | P                 | 02.03.00.01                                 | Stemmmuffenverb.GGG DN b.80                            | Memo     | 56,25  | 56,25 Stk       | 2,00               | 10,00 | 2,20        | 27,00   | 13,50   | 27,00   | 29,20    | 1642,50  | 13,70         | 30,44    | 770,63    |
|                        | P                 | 02.03.00.02                                 | Stemmmuffenverb.GGG DN 150(130,160)                    | Memo     | 225,00 | 225,00 Stk      | 2,00               | 10,00 | 2,20        | 34,00   | 17,10   | 34,00   | 36,20    | 8145,00  | 17,10         | 30,00    | 3847,50   |
| P F5                   | P                 | 02.03.00.03                                 | Stemmmuffenverb.GGG DN 200(185,210,225)                | Memo     | 4,00   | 4,00 Stk        | 2,00               | 10,00 | 2,20        | 38,00   | 18,90   | 38,00   | 40,20    | 160,80   | 19,30         | 30,63    | 77,20     |
| -                      | P                 | 02.03.00.04                                 | Stemmmuffenverb.GGG DN 250(235)                        | Memo     | 200,62 | 200,62 Stk      | 2,00               | 10,00 | 2,20        | 40,00   | 20,10   | 40,00   | 42,20    | 8466,16  | 20,10         | 30,00    | 4032,46   |
| 自 F6                   | P                 | 02.03.00.05                                 | Steckverbindung Kst.DN b.40                            | Memo     | 8,00   | 8,00 Stk        | 1,00               | 10,00 | 1,10        | 7,00    | 3,60    | 7,00    | 8,10     | 64,80    | 3,50          | 29,17    | 28,00     |
|                        | P                 | 02.03.00.06                                 | Steckverbindung Kst.DN 40-75                           | Memo     | 132,00 | 132,00 Stk      | 1,00               | 10,00 | 1,10        | 9,00    | 4,50    | 9,00    | 10,10    | 1333,20  | 4,60          | 30,67    | 607,20    |
| F7                     | P                 | 02.03.00.07                                 | Antelohn = Flanschverbindung 50/63 DN 50/Da 63 nur Lol | Memo     | 21,00  | 21,00 Stk       | 26,00              | 10,00 | 28,60       | 26,00   | 12,90   | 26,00   | 54,60    | 1146,60  | 15,70         | 36,51    | 329,70    |
|                        | P                 | 02.03.00.08                                 | Antelohn = Flanschverbindung 80 DN 80 nur Lohn         | Memo     | 6,50   | 6,50 Stk        | 33,00              | 10,00 | 36,30       | 33,00   | 16,50   | 33,00   | 69,30    | 450,45   | 19,80         | 36,00    | 128,70    |
| F8                     | P                 | 02.03.00.09                                 | Flanschverbindung DN 80(105,130)                       | Memo     | 86,33  | 86,33 Stk       | 8,00               | 10,00 | 8,80        | 33,00   | 16,50   | 33,00   | 41,80    | 3608,59  | 17,30         | 31,45    | 1493,51   |
|                        | P                 | 02.03.00.10                                 | Flanschverbindung DN 150(210)                          | Memo     | 20,67  | 20,67 Stk       | 19,00              | 10,00 | 20,90       | 41,00   | 20,40   | 41,00   | 61,90    | 1279,47  | 22,50         | 33,09    | 465,08    |
| <b>F</b> 9             | P                 | 02.03.00.11                                 | Antelohn - Flanschverbindung 150 DN 150 nur Lohn       | Memo     | 17,00  | 17,00 Stk       | 41,00              | 10,00 | 45,10       | 41,00   | 20,40   | 41,00   | 86,10    | 1463,70  | 24,70         | 36,32    | 419,90    |
|                        | P                 | 02.03.00.12                                 | Flanschverbindung DN 250(265,275)                      | Memo     | 1,60   | 1,60 Stk        | 26,00              | 10,00 | 28,60       | 62,00   | 30,90   | 62,00   | 90,60    | 144,96   | 33,70         | 32,72    | 53,92     |
| F10                    | P                 | 02.03.00.13                                 | Antelohn - Flanschverbindung 250 DN 250 nur Lohn       | Memo     | 2.00   | 2.00 Stk        | 62.00              | 10.00 | 68,20       | 62,00   | 30,90   | 62,00   | 130,20   | 260,40   | 37,30         | 36,21    | 74.60     |
| A                      | the second second |                                             |                                                        |          |        |                 |                    |       |             |         |         |         |          |          |               |          |           |

Abb. Schnellkalkulation Positionen mit Mengenvergleich Auftrags-Menge und Angebots-Menge

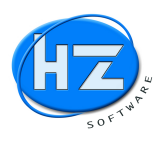

### Schnellkalkulation Rechnung mit Info Mengenvergleich und DB

Wie oben beschrieben gehen Sie in die Positionen der Rechnung und drücken die Tastenkombination ALT+S für Schnellkalkulation. Sie erhalten den Bildschirm Schnellkalkulation.

| Schnellkalkulation                  |           | 3 |
|-------------------------------------|-----------|---|
| Von PosNr.:                         |           |   |
| Menge It. Angebot, Auftrag, Aufmass |           |   |
| nur Positionen ohne Preis           |           |   |
| ✓ Kalkulation Material              |           |   |
| ✓ Kalkulation Lohn                  |           |   |
| 🖻 mit Minuten                       |           |   |
| 🗆 mit Stunden                       |           |   |
| 🕫 DB pro Einheit                    |           |   |
| ☑ DB pro Stunde                     |           |   |
| Kalkulation starten                 | Abbruch 📢 |   |

Abb. Schnellkalkulation mit Mengenvergleich Angebot – Auftrag - Aufmass

#### Hinweis:

Bei der Rechnung können Sie sich den Mengenvergleich Angebot - Auftrag - Aufmass aktivieren.

Drücken Sie die Schaltfläche Kalkulation starten und Sie erhalten die Schnellkalkulationstabelle der Positionen.

| HZ: Recl   | nung N | Ir. 50000169 - Wien / I | Lazarettgasse                                         |          |        |            |            |            |      |             |       |             |         |         |         |         |          |
|------------|--------|-------------------------|-------------------------------------------------------|----------|--------|------------|------------|------------|------|-------------|-------|-------------|---------|---------|---------|---------|----------|
| Bearbeiten | HZ.of  | fice Chefinfo ?         | Tabelle                                               |          |        |            |            |            |      |             |       |             |         |         |         |         |          |
| ESC        | 📖 Sci  | hnellkalkulation Posit  | ionen                                                 |          |        |            |            |            |      |             |       |             |         |         |         |         |          |
| <b>9</b>   | KZ     | Pos.Nr                  | Kurztext                                              | Langtext | Menge  | ME-Angebot | ME-Auftrag | ME-Aufmass | Einh | EK-Material | Auf%  | VK-Material | Minuten | EK-Lohn | VK-Lohn | E.Preis | G.Preis  |
| RET        | Þ P    | 01.01.0001              | Einrichten der Baustelle die Baustelleneinrichtung    | Memo     |        | 1,00       | 1,00       |            | PA   | 9,74        | 19,92 | 11,68       | 2584,60 | 1421,53 | 2584,60 | 2596,28 |          |
| <u> </u>   | P      | 01.02.0001              | Zeitgebundene Kosten Bauzeit d des Baustellenbetriebe | Memo     | 69,83  | 50,00      | 50,00      | 69,83      | d    | 28,00       | 20,00 | 33,60       | 17,00   | 9,35    | 17,00   | 50,60   | 3533,40  |
| 5 F1       | Р      | 01.03.0001              | Räumen der Baustelle die Räumung der                  | Memo     | 1,00   | 1,00       | 1,00       | 1,00       | PA   | 1026,25     | 20,00 | 1231,48     | 1924,16 | 1058,29 | 1924,16 | 3155,64 | 3155,64  |
| <u></u>    | P      | 02.02.0001              | GGG- u.Stahl-Druckrohre DN 80 verlegen                | Memo     | 48,83  | 25,00      | 25,00      | 48,83      | m    | 2,00        | 20,00 | 2,40        | 16,00   | 8,80    | 16,00   | 18,40   | 898,47   |
| 51 F2      | Р      | 02.02.0002              | GGG- u.Stahl-Druckrohre DN 150 verlegen               | Memo     | 547,50 | 515,00     | 515,00     | 547,50     | m    | 6,59        | 20,03 | 7,91        | 12,17   | 6,69    | 12,17   | 20,08   | 10993,80 |
| 0.12       | P      | 02.02.0003              | GGG- u.Stahl-Druckrohre DN 200 verlegen               | Memo     | 12,53  | 5,00       | 5,00       | 12,53      | m    | 8,00        | 20,00 | 9,60        | 16,88   | 9,28    | 16,88   | 26,48   | 331,79   |
| E F3       | Р      | 02.02.0004              | GGG- u.Stahl-Druckrohre DN 250 verlegen               | Memo     | 446,32 | 460,00     | 460,00     | 446,32     | m    | 8,00        | 20,00 | 9,60        | 16,88   | 9,28    | 16,88   | 26,48   | 11818,55 |
|            | P      | 02.02.0005              | PE-Druckrohre bis DN/OD 63 verlegen                   | Memo     | 71,30  | 40,00      | 40,00      | 71,30      | m    | 2,00        | 20,00 | 2,40        | 12,00   | 6,60    | 12,00   | 14,40   | 1026,72  |
|            | Р      | 02.02.0006              | PE-Druckrohre bis DN/OD 90 verlegen                   | Memo     | 10,00  | 15,00      | 15,00      | 10,00      | m    | 2,00        | 20,00 | 2,40        | 16,00   | 8,80    | 16,00   | 18,40   | 184,00   |
|            | Р      | 02.03.0001              | Stemmmuffenverb.GGG DN b.80                           | Memo     | 56,25  | 25,00      | 25,00      | 56,25      | Stk  | 2,00        | 20,00 | 2,40        | 27,00   | 14,85   | 27,00   | 29,40   | 1653,75  |
| Berl       | P      | 02.03.0002              | Stemmmuffenverb.GGG DN 150(130,160)                   | Memo     | 225,00 | 130,00     | 130,00     | 225,00     | Stk  | 2,00        | 20,00 | 2,40        | 34,00   | 18,70   | 34,00   | 36,40   | 8190,00  |
| - ro       | P      | 02.03.0003              | Stemmmuffenverb.GGG DN 200(185,210,225)               | Memo     | 4,00   | 5,00       | 5,00       | 4,00       | Stk  | 2,00        | 20,00 | 2,40        | 38,00   | 20,90   | 38,00   | 40,40   | 161,60   |
| and and    | Р      | 02.03.0004              | Stemmmuffenverb.GGG DN 250(235)                       | Memo     | 200,62 | 115,00     | 115,00     | 200,62     | Stk  | 2,00        | 20,00 | 2,40        | 40,00   | 22,00   | 40,00   | 42,40   | 8506,29  |
| EB 10      | Р      | 02.03.0005              | Steckverbindung Kst.DN b.40                           | Memo     | 8,00   | 50,00      | 50,00      | 8,00       | Stk  | 1,00        | 20,00 | 1,20        | 7,00    | 3,85    | 7,00    | 8,20    | 65,60    |
| and as I   | Р      | 02.03.0006              | Steckverbindung Kst.DN 40-75                          | Memo     | 132,00 | 25,00      | 25,00      | 132,00     | Stk  | 1,00        | 20,00 | 1,20        | 9,00    | 4,95    | 9,00    | 10,20   | 1346,40  |
| <b>F</b> 7 | Р      | 02.03.0007              | Antelohn - Flanschverbindung 50/63 DN 50/Da 63 nur Lo | Memo     | 21,00  |            |            | 21,00      | Stk  |             |       |             | 26,00   | 14,30   | 26,00   | 26,00   | 546,00   |
| nn. 1      | Р      | 02.03.0008              | Antelohn – Flanschverbindung 80 DN 80 nur Lohn        | Memo     | 6,50   |            |            | 6,50       | Stk  |             |       |             | 33,00   | 18,15   | 33,00   | 33,00   | 214,50   |
| F8         | P      | 02.03.0009              | Flanschverbindung DN 80(105,130)                      | Memo     | 86,33  | 25,00      | 25,00      | 86,33      | Stk  | 8,00        | 20,00 | 9,60        | 33,00   | 18,15   | 33,00   | 42,60   | 3677,66  |
| -757       | Р      | 02.03.0010              | Flanschverbindung DN 150(210)                         | Memo     | 20,67  | 15,00      | 15,00      | 20,67      | Stk  | 19,00       | 20,00 | 22,80       | 41,00   | 22,55   | 41,00   | 63,80   | 1318,75  |
| 10 F9      | P      | 02.03.0011              | Antelohn = Flanschverbindung 150 DN 150 nur Lohn      | Memo     | 17,00  |            |            | 17,00      | Stk  |             |       |             | 41,00   | 22,55   | 41,00   | 41,00   | 697,00   |
| 1-1        | P      | 02.03.0012              | Flanschverbindung DN 250(265,275)                     | Memo     | 1,60   | 7,00       | 7,00       | 1,60       | Stk  | 26,00       | 20,00 | 31,20       | 62,00   | 34,10   | 62,00   | 93,20   | 149,12   |
| F10        | P      | 02.03.0013              | Antelohn = Flanschverbindung 250 DN 250 nur Lohn      | Memo     | 2,00   |            |            | 2,00       | Stk  |             |       |             | 62,00   | 34,10   | 62,00   | 62,00   | 124,00   |
|            | P      | 02.03.0014              | Holländerverschraubung b.DN 50                        | Memo     | 7,60   | 10,00      | 10,00      | 7,60       | Stk  | 2,00        | 20,00 | 2,40        | 25,00   | 13,75   | 25,00   | 27,40   | 208,24   |

Abb. Schnellkalkulation Positionen mit Mengenvergleich Angebot-Auftrag-Aufmass-Rechnung

#### Hinweis:

Bei der Rechnung sehen Sie am Mengenvergleich die Nachtragspositionen, die nicht im Angebot und dem ursprünglichen Auftrag einhalten waren.

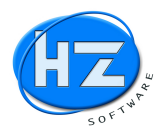

### Schnellaufmass mit Mengenvergleich Aufmass, Angebot, Auftrag

Beim Aufmass wurde die Option Schnellerfassung eingebaut. Aktivieren Sie diese Option und gehen in die Positionen.

|            |                                 |                                              |                                                                                                    |                                                                                  | 83                                                                                                    |
|------------|---------------------------------|----------------------------------------------|----------------------------------------------------------------------------------------------------|----------------------------------------------------------------------------------|----------------------------------------------------------------------------------------------------|
|            | 2                               | Status                                       | Offen                                                                                                    |                                                                                  |                                                                                                    |
| 50000027   | C 421                           |                                              | Matchcode                                                                                                    | HLKS-Angebot                                                                     |                                                                                                    |
| 13.09.2017 |                                 |                                              | Aufmaß für                                                                                                    | Teilrechnung                                                                     | -                                                                                                    |
|            | 1                               |                                              | Teilrechnung-Nr.                                                                                                    | ČAN, 📑 CAN, CAN, CAN                                                             |                                                                                                    |
| Micha      | el Zipf                         |                                              |                                                                                                    | C Schnellerfassung                                                               |                                                                                                    |
|            | 50000027<br>13.09.2017<br>Micha | 50000027<br>13.09.2017<br>1.<br>Michael Zipf | Image: Status         Status           50000027         1           13.09.2017         1           1         ⊥           Michael Zipf | Status Offen<br>50000027 Matchcode<br>13.09.2017 Aufmaß für<br>1<br>Michael Zipf | Status     Offen       50000027     Matchcode       13.09.2017     Aufmaß für       Teilrechnung-Nr.     1 |

Abb.: Aufmass mit Schnellerfassung

Wenn Sie die Schnellerfassung aktiviert haben und in die Positionen gehen, erhalten Sie den Bildschirm Schnellaufmass. Hier können Sie bei großen Projekten die Positionen von bis eingrenzen und andere Einstellungen wie Aufmass-Text, Aufmass-BlattNr. und TeilrechnungsNr. eingeben.

| Von PosNr.:                     |                                           |   |
|---------------------------------|-------------------------------------------|---|
| Bis PosNr.:                     | $(1, 1, \dots, 1) \in \mathbb{Z}_{p}^{n}$ |   |
| Aufmass-Text                    |                                           | - |
| Mengen It. LV-Angebot / Auftrag |                                           |   |
| Aufmass-BlattNr.                |                                           |   |
| Teilrechnung-Nr.                |                                           |   |
|                                 |                                           |   |

Abb.: Schnellaufmass mit Vorbelegungen

Wenn Sie das Aufmass starten, erhalten Sie die Positionen ohne Vertrags- und Hinweistexten. Auch die Gruppenanfänge und –enden usw. werden unterdrückt, damit Sie schneller von Position zu Position wechseln können.

|   | L Scr | nnellaufmass Position | en                                       |       |                   |            |      |
|---|-------|-----------------------|------------------------------------------|-------|-------------------|------------|------|
|   | KZ    | * Pos.Nr              | Bezeichnung                              | Menge | ME-Angebot        | ME-Auftrag | Einh |
|   | Р     | 44.04.01.A            | Elektro Kleinspeicher 5 Liter Drucklos   | 1,00  | 2,00              | 2,00       | ST   |
|   | Ρ     | 46.02.23.G            | Platte 2f 2KvL 600 1000mm1690W           | 2,00  | 1,00              | 1,00       | ST   |
|   | Ρ     | 46.02.23.1            | Platte 2f 2KvL 600 1200mm2020W           | 3,00  | 1,00              | 1,00       | ST   |
|   | Ρ     | 46.02.32.B            | Az PI.2f VentHK Anschl.mitt.             | 4,00  | 2,00              | 2,00       | ST   |
| Π | P     | 46.02.33.0            | Az PI.2f verlängerte Befest.             | 5,00  | 4,00              | 4,00       | ST   |
| Π | Ρ     | 46.02.35.0            | Az PI.2f Befestig.Standkons.             | 6,00  | <mark>4,00</mark> | 4,00       | ST   |
| Π | Ρ     | 60.01.01.0            | Tiefspülwandklosettbecken                | 8,00  | 8,00              | 8,00       | ST   |
| Π | Ρ     | 60.01.11.0            | Tiefspülstandklosettbecken - Abgang waag |       | 8,00              | 8,00       | ST   |
| Π | P     | 60.01.45.0            | Wandklosett-Anschlussgarnitur            |       | 8,00              | 8,00       | ST   |
| Π | P     | 60.01.47.0            | Bodenklosett-Anschlussgarnitur           |       | 1,00              | 1,00       | ST   |
| Π | P     | 60.01.60.0            | Wandeinbauspülkasten 6 - 9 I             |       | 8,00              | 8,00       | ST   |
| Π | Ρ     | 60.01.70.0            | Betätigungsplatte vorne                  |       | 8,00              | 8,00       | ST   |
|   | P     | 60.01.90.0            | Klosettsitzbrett mit Deckel              |       | 8,00              | 8,00       | ST   |

Abb.: Schnellaufmass Positionen mit Mengenvergleich

Gehen Sie auf die gewünschte Position und drücken Sie die Bestätigungs- bzw. Return Taste.

| HZ: AUFMASS Nr. 500  | 00027 - HLKS-Angebot               |                                                   |           |         |       |      |
|----------------------|------------------------------------|---------------------------------------------------|-----------|---------|-------|------|
| Bearbeiten HZ.office | Chefinfo ? Tabelle                 |                                                   |           |         |       |      |
|                      | S Pos.Nr. 46.02.23.I Platte 2f 2Kv | /L 600 1200mm2020W als zweifache Platte (Platte 2 | 2f) mit   |         |       |      |
| M                    | Text                               | Ansatz                                            | * Faktor  | = Menge | Blatt | Trnr |
| TRET P               |                                    | 1+2                                               | 1,00      | 3,00    | 1     | 1    |
| 411 1 1 1            | 1 1                                |                                                   | · · · · · |         |       |      |

Abb.: Eingabe des Ansatzes

Geben Sie den Ansatz ein und bestätigen Sie. Mit Bild auf und Bild ab können Sie zur nächsten Position wechseln oder Sie gehen zurück in die Positionstabelle um zur nächsten Gruppe zu gehen.

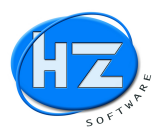

### Ca. Menge bei Rechnung und Aufmass mit Fehlerhinweis und Autokorrektur auf Wunsch

Bei der Rechnung und im Aufmass wird oft vergessen, die ca. Mengen vom Angebot und Auftrag auszuschalten. Beim Verlassen des Beleges erhalten Sie ein Hinweisfenster auf diesen Fehler.

| 0 | Sollen die Fehler ca. Menge korregiert werden ?                  |   |
|---|------------------------------------------------------------------|---|
| C | In einer Rechnung sind Positionen mit ca. Mengen nicht erlaubt ! |   |
|   | Pos.Nr. 01 hat eine ca. Menge. Fehler !                          |   |
|   | Pos.Nr. 02 hat eine ca. Menge. Fehler !                          |   |
|   | Pos.Nr. 03 hat eine ca. Menge. Fehler !                          |   |
|   | Pos.Nr. 04 hat eine ca. Menge. Fehler !                          |   |
|   | Pos.Nr. 05 hat eine ca. Menge. Fehler !                          |   |
|   | Pos.Nr. 06 hat eine ca. Menge. Fehler !                          |   |
|   | Pos.Nr. 07 hat eine ca. Menge. Fehler !                          |   |
|   | Pos.Nr. 08 hat eine ca. Menge. Fehler !                          |   |
|   | Pos.Nr. 09 hat eine ca. Menge. Fehler !                          |   |
|   | Pos.Nr. 10 hat eine ca. Menge. Fehler !                          |   |
|   | Pos.Nr. 11 hat eine ca. Menge. Fehler !                          |   |
|   |                                                                  |   |
|   |                                                                  |   |
|   |                                                                  | - |
|   | Ja Nein                                                          |   |

*Abb.: ca. Menge Fehlerhinweis mit Autokorrektur* 

Wenn Sie die Frage mit Ja beantworten, wird die Autokorrektur durchgeführt und alle ca. Mengen auf normale Mengenangaben gesetzt.

#### Alternativ-Gruppen bei Rechnung und Aufmass mit Fehlerhinweis und Autokorrektur auf Wunsch

Bei der Rechnung und im Aufmass wird oft vergessen, die Alternativ-Gruppen / Titel vom Angebot und Auftrag auszuschalten. Beim Verlassen des Beleges erhalten Sie ein Hinweisfenster auf diesen Fehler.

| riage: |                                                                                                    | >                          |
|--------|----------------------------------------------------------------------------------------------------|----------------------------|
| ?      | Sollen die Fehler Alternativ-Gruppe usw. korregien<br>In einer Rechnung sind Alternativ-Titel usw. nicht | rt werden ?<br>t erlaubt ! |
|        | Pos.Nr. 2 ist eine Alternativ-Gruppe. Fehler !                                                           |                            |
|        |                                                                                                    |                            |

Abb.: Alternativ-Gruppe Fehlerhinweis mit Autokorrektur

Wenn Sie die Frage mit Ja beantworten, wird die Autokorrektur durchgeführt und alle Alternativ-Gruppen auf normale Gruppen / Titel gesetzt.

#### Alternativ-Positionen bei Rechnung und Aufmass mit Fehlerhinweis und Autokorrektur auf Wunsch

Bei der Rechnung und im Aufmass wird oft vergessen, die Alternativ-Positionen vom Angebot und Auftrag auszuschalten. Beim Verlassen des Beleges erhalten Sie ein Hinweisfenster auf diesen Fehler.

| Sollen die Fehler Alternativ-Pos. usw. korregiert werden ?        |
|-------------------------------------------------------------------|
| In einer Rechnung sind Alternativ-Positionen usw. nicht erlaubt ! |
|                                                                   |
| Pos.Nr. 1.01 ist eine Alternativ-Position. Fehler !               |
| Pos.Nr. 1.02 ist eine Eventual-Position. Fehler !                 |
| Pos.Nr. 1.03 ist eine Bedarf-Position. Fehler !                   |
|                                                                   |
|                                                                   |
|                                                                   |
| la Nein                                                           |
|                                                                   |

Abb.: Alternativ-Positionen Fehlerhinweis mit Autokorrektur

Wenn Sie die Frage mit Ja beantworten, wird die Autokorrektur durchgeführt und alle Alternativ-Positionen auf normale Gruppen / Titel gesetzt.

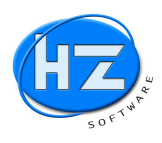

### Aufgliederung der Einheitspreise für öffentliche Ausschreibungen

Bei öffentlichen Ausschreibungen wird oft die Aufgliederung der Einheitspreise verlangt. Hierzu gehen Sie auf Ihr Angebot und klicken Sie auf die Schaltfläche Auswertungen. Wählen Sie die Liste Aufgliederung Einheitspreise aus. Wählen Sie zwischen den Listen Material und Lohn oder Material Lohn Gerät und Fremdleistung aus.

| Bieter        | HZ Michael Zipf             | and the second the second the second the |
|---------------|-----------------------------|------------------------------------------|
| /ergabenummer | 17B0748                     |                                          |
| Datum         | 27.07.2017                  |                                          |
| Projekt       | 15090E000 Metallbauarbeiten | V / Staatliches Bauamt München           |
| eistung       | 17B0748 Metallbauarbeiter   | Bekleidungsarbeiten Dach Fassade         |
|               | VON :                       | BIS:                                     |
| Positions-Nr. | No.                         |                                          |
| istenart      | Material und Lohn           | -                                        |

Abb.: Aufgliederung der Einheitspreise

| Bieter:         |                 |                          |                     |         | Vergabenu | mmer:    | Datum:     |
|-----------------|-----------------|--------------------------|---------------------|---------|-----------|----------|------------|
| HZ Michael Zipf |                 |                          |                     |         | 1780748   |          | 27.07.2017 |
| Baumaßnahme     | 15090E000       | Metallbauarbeiten V / St | aatliches Bauamt Mü | inchen  |           |          |            |
| Leistung:       | 1780748         | Metallbauarbeiten Beklei | dungsarbeiten Dach  | Fassade |           |          |            |
| OZ/Pos.Nr.      | Kurzbezeichr    | ung                      | Menge Einh          | Stunden | Lohn      | Material | E.Preis    |
| 01              | Material        |                          | 10,00 Stk           | 1,00    | 60,00     | 100,00   | 160,00     |
| 02              | Frem dieistung  |                          | 5,00 Stk            |         |           | 50,00    | 50,00      |
| 03              | Arbeitszeit von | Servicetechniker         | 5,00 Std            | 1,00    | 70,00     |          | 70,00      |
| 04              | Lkw7,5 to Ein:  | atz<br>ckfahrt           | 3,00 Std            | 1,00    | 65,00     |          | 65,00      |

Liste: Aufgliederung der Einheitspreise mit Lohn und Material

| Bieter:       |                                   |                      |           |       | Vergab   | enumme | er: Dat   | um:     |
|---------------|-----------------------------------|----------------------|-----------|-------|----------|--------|-----------|---------|
| HZ Michael Z  | ipf                               |                      |           |       | 178074   | 8      | 27.0      | 07.2017 |
| B au maßn ahi | ne: 15090E000 Metallbauarbeiten V | / Staatliches Bauam  | t München |       |          |        |           |         |
| Leistung:     | 17B0748 Metallbauarbeiten B       | ekleidungsarbeiten D | ach Fassa | de    |          |        |           |         |
| OZ / Pos.Nr.  | Kurzbezeichnung                   | Menge Einh 9         | Stunden   | Lohn  | Material | Gerät  | Sonstiges | E.Preis |
| 01            | Material                          | 10,00 Stk            | 1,00      | 60,00 | 100,00   |        |           | 160,00  |
| 02            | Fremdleistung                     | 5,00 Stk             |           |       |          |        | 50,00     | 50,00   |
| 03            | Arbeitszeit von Servicetechniker  | 5,00 Std             | 1,00      | 70,00 |          |        |           | 70,00   |
| 04            | Lkw7,5 to Einsatz                 | 3,00 Std             | 1,00      |       |          | 65,00  | )         | 65,00   |

Liste: Aufgliederung der Einheitspreise mit Lohn Material Gerät und Fremdleistung

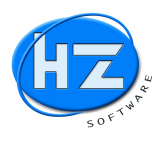

### Neue Datev-Schnittstelle

Gehen Sie auf Schnittstellen und wählen den Menüpunkt Übergabe Datev aus. Wählen Sie anschließend unter Datev-Format die neue Version Menüpunkt Vers. 5.0 aus.

| 199999 |
|--------|
| 199999 |
| 17     |
| 17     |
|        |
|        |
|        |
|        |
|        |
|        |
|        |
|        |
|        |

Abb.: Bildschirm Datev-Schnittstelle Vers. 5.0 CSV

Klicken Sie auf die Schaltfläche Datev-Dateien erzeugen. Je nach den eingestellten Optionen werden jetzt die WA-Rechnungen und WE-Rechnungen inklusive der Kunden und Lieferanten übergeben. Abschließend erhalten Sie nachfolgenden Hinweis zur Information.

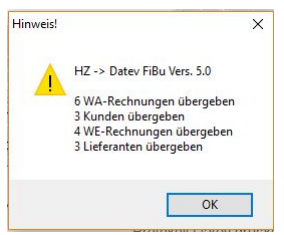

Abb.: Hinweisbildschirm über die erzeugten und übergebenen Datensätze

Klicken Sie auf die Schaltfläche OK und Sie können jetzt die Schaltfläche Protokoll Datev drucken anklicken.

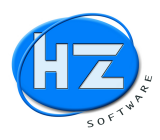

| Proto ko l | Datev vom 01        | . 10. 201 | 7               |            |           | 6 WA-Rechnungen mit 3 Kunden                                  |                   |                                                    |  |  |
|------------|---------------------|-----------|-----------------|------------|-----------|---------------------------------------------------------------|-------------------|----------------------------------------------------|--|--|
| Zeitraum   | : 01.06.2017 -      | 30.06.20  | 17              |            |           | 4 WE-Rechnungen mit 3 Lieferanten                             |                   |                                                    |  |  |
| Lfd.       | Umsatz S/<br>in EUR | H Konto   | Gegen-<br>Konto | Datum      | Beleg-Nr. | Buchungstext                                                  | Kost 1<br>Kst-Nr. | Kost 2<br>Projekt-Nr.                              |  |  |
| Satzart:   | WARechnung          |           |                 |            |           |                                                               |                   |                                                    |  |  |
| 1          | 4000,00 S           | 10001     | 4020            | 02.06.2017 | 50000158  | komplettbau gmbh/90000 nürnber<br>WA-Schlussrechnung          |                   | 2015002<br>PNr: 2015002 Bez.: Baustelle Eichenfeld |  |  |
| 2          | 53,40 S             | 10002     | 4020            | 02.06.2017 | 50000159  | dr. med. karl stahl/90429 nürn<br>WA-Rechnung                 |                   |                                                    |  |  |
| 3          | -53,40 H            | 10002     | 4020            | 03.06.2017 | 50000160  | dr. med. karl stahl/90429 nürn<br>WA-Stomorechnung/Gutschrift |                   |                                                    |  |  |
| 4          | 1200,00 S           | 10001     | 4040            | 04.06.2017 | 50000161  | dr. med. karl stahl/90429 nürn<br>WA-Rechnung                 |                   | 22024<br>PN r: 22024 Bez.: Projekt Keil Erdbau     |  |  |
| 5          | 9394,20 S           | 10002     | 8400            | 07.06.2017 | 50000162  | karl stahl/90429 nümberg<br>WA-Abschlagsrechnung-Nr.          |                   | rene<br>PNr: rene Bez.: rene regiebaustelle        |  |  |
| 6          | 15480,00 S          | 10000     | 8400            | 26.06.2017 | 50000163  | hans müller/90000 nürnberg<br>WA-Rechnung                     |                   | 10000<br>PNr: 10000 Bez.: Tower Wien               |  |  |
| _          | 30074,20            |           |                 |            |           |                                                               |                   |                                                    |  |  |
| Satzart:   | WERechnung          |           |                 |            |           |                                                               |                   |                                                    |  |  |
| 7          | -4000,00 H          | 70101     | 5020            | 02.06.2017 | 50000158  | komplettbau gmbh/90000 nürnber<br>WE-Rechnung                 | 1                 | rene<br>PNr.: rene Bez.: rene regiebaustelle       |  |  |
| 8          | -53,40 H            | 70102     | 5020            | 02.06.2017 | 50000159  | dr. med. karl stahl/90429 nürn<br>WE-Rechnung                 | 2                 |                                                    |  |  |
| 9          | 53,40 S             | 70102     | 5020            | 03.06.2017 | 50000160  | dr. med. karl stahl/90429 nürn<br>WE-Stomorechnung/Gutschrift | 3                 |                                                    |  |  |
| 10         | -1200,00 H          | 70100     | 5040            | 04.06.2017 | 50000161  | dr. med. karl stahl/90429 nürn<br>WE-Rechnung                 | 4                 |                                                    |  |  |

Abb.: Datev-Übergabeprotokoll für Sie oder Ihren Steuerberater

Anschließend können Sie über die Schaltfläche Datev Ordner öffnen, den Ordner mit den erzeugten Datev-Übergabedateien öffnen.

| Datei Start Fr                          | DATEV<br>eigeben Ansicht                                   |                                |                 |           |                 |                     |               |
|-----------------------------------------|------------------------------------------------------------|--------------------------------|-----------------|-----------|-----------------|---------------------|---------------|
| An Schnellzugriff Kopier<br>anheften    | n Einfügen 🖉 Verknüpfung einfügen                          | Verschieben Kopieren<br>nach * | K<br>Löschen Ur | mbenennen | Neues Ele       | ment ▼<br>Zugriff ▼ | Eigenschafter |
| $\leftarrow \rightarrow \cdot \uparrow$ | <ul> <li>Dieser PC &gt; Windows (C:) &gt; H7DAT</li> </ul> | TEN > FIBU DATEV               | lisieren        |           | Neu             |                     | U             |
|                                         | Name                                                       | Änderu                         | ngsdatum        | Тур       |                 | Größe               |               |
| Schnellzugriff                          | EXTF_Buchungsstapel.csv                                    | 01.10.20                       | 017 06:26       | Microsoft | Excel-CSV-Datei |                     | 7 KB          |
| Downloads     Dokumente                 | EXTF_Stammdaten.csv                                        | 01.10.20                       | 017 06:26       | Microsoft | Excel-CSV-Datei |                     | 9 KB          |

Abb.: Ordner mit den erzeugten Datev-Übergabedateien

Die erzeugten Datev-Übergabedateien können Sie jetzt per E-Mail oder USB-Stick Ihrem Steuerberater zuzusenden.

Über F10 oder ESC können Sie den Bildschirm Datev-Schnittstelle schließen.

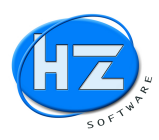

#### Neue BMD-Schnittstelle

Gehen Sie auf Schnittstellen und wählen den Menüpunkt Übergabe FiBu aus. Stellen Sie den Menüpunkt Fibu auf BMD-Fibu V5.5 CSV. Und geben Sie in Pfad zur Fibu den Speicherort für die BMD Übergabedateien ein.

| Zeitraum   |                                        | Oktober           | - 2 |  |  |  |  |  |
|------------|----------------------------------------|-------------------|-----|--|--|--|--|--|
| von Datun  | n                                      | 01.10.2017        |     |  |  |  |  |  |
| bis Datum  |                                        | 31.10.2017        |     |  |  |  |  |  |
| Sortierung | 16 201                                 | Beleg-Nummer 🔹    |     |  |  |  |  |  |
| 🛛 alte Üb  | ergabedatei löscher                    |                   |     |  |  |  |  |  |
| ₩AR-R      | echnungen übergeb<br>echnungen übergeb | en<br>ven         |     |  |  |  |  |  |
| Fibu       | BMD-Fibu V5.5                          | BMD-Fibu V5.5 CSV |     |  |  |  |  |  |
|            | Pfad zur Fibu                          | suchen            |     |  |  |  |  |  |
| Pfad       | C:\HZDATEN\FI                          | BU_BMD\           |     |  |  |  |  |  |
| Jahr       | 2017                                   |                   |     |  |  |  |  |  |
| WAR-Geg    | enkto.                                 | 8400              |     |  |  |  |  |  |
| WER-Geg    | jenkto.                                | 3400              |     |  |  |  |  |  |
|            |                                        |                   |     |  |  |  |  |  |

Abb.: Bildschirm BMD-FiBu- V5.5 CSV

Klicken Sie auf die Schaltfläche Start F10 um die BMD-Übergabedateien zu erzeugen. Je nach den eingestellten Optionen werden jetzt die WA-Rechnungen und WE-Rechnungen inklusive der Kunden und Lieferanten übergeben. Abschließend erhalten Sie nachfolgenden Hinweis zur Information.

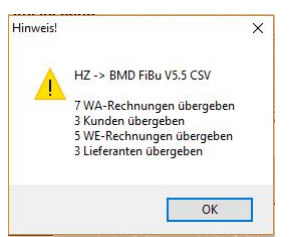

Abb.: Hinweisbildschirm über die erzeugten und übergebenen Datensätze

Klicken Sie auf die Schaltfläche OK. Die erzeugten BMD-Übergabedateien finden Sie in den von Ihnen eingestellten Ordner. Diese können Sie jetzt per E-Mail oder USB-Stick Ihrem Steuerberater zusenden.

| 📙   📝 📙 🖛   Fibl                    | J_BMD                                                                    |                             |                            |                                                                |
|-------------------------------------|--------------------------------------------------------------------------|-----------------------------|----------------------------|----------------------------------------------------------------|
| Datei Start F                       | reigeben Ansicht                                                         |                             |                            |                                                                |
| An Schnellzugriff Kopie<br>anheften | ten Einfügen<br>₹ Verknüpfung einfügen                                   | Verschieben Kopieren nach * | imbenennen Neuer<br>Ordner | ues Element <del>•</del><br>Ifacher Zugriff <del>•</del><br>Ei |
| ← → • ↑ 🚺                           | <ul> <li>Dieser PC          Windows (C:)          H7DATI     </li> </ul> | EN > FIBU BMD               |                            | icu.                                                           |
|                                     | ▲ Name                                                                   | Änderungsdatum              | Тур                        | Größe                                                          |
| 🖈 Schnellzugriff                    | kz_bmd_buchungen.csv                                                     | 03.10.2017 05:31            | Microsoft Excel-CSV-Datei  | 2 KB                                                           |
| \land OneDrive                      | k_bmd_stammdaten.csv                                                     | 03.10.2017 05:31            | Microsoft Excel-CSV-Datei  | 1 KB                                                           |

Abb.: Ordner mit den erzeugten BMD-Übergabedateien

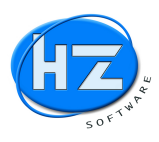

### Passwortsystem EK-Preise, Aufschläge ausblenden

Über das Passwortsystem können Sie einstellen, dass gewisse Benutzer von HZ nicht den Einkaufspreis und die Aufschläge sehen können. Hierzu gehen Sie in die Benutzerverwaltung und nehmen dem User das Recht Kalkulation.

| ✓ Firmenstamm       | ₩ LV's             | ☐ Kassenbuch                |
|---------------------|--------------------|-----------------------------|
| 🔽 Kunden            | 🖾 Angebote         | Geräteverwaltung            |
| 🔽 Lieferanten       | 🔽 Aufträge         | Kalkulation                 |
| Stunden/Mitarbeiter | 🔽 Lieferscheine    | Bestellanforderungen        |
| Rabattgruppen       | 🗹 Aufmaße          | 🔽 Offene Posten Kunden      |
| Varengruppen        | 🔽 Rechnungen       | 🔽 Offene Posten Lieferanten |
| 🗹 Artikel           | 🔽 Bestellungen     | ✓ Stundenzettel             |
| ✓ Leistungen        | ✓ WE-Lieferscheine | 🔽 Fibu-Übergabe             |
| 🗆 Projekte          | V WE-Rechnungen    | 🗆 Datanorm                  |
| 🗹 Anlagen           | ✓ Lagerabgänge     | ✓ Zusatzdienste             |
|                     |                    |                             |

Abb.: Benutzer ohne das Recht Kalkulation

Anschließend wird im Artikel, Leistungs- und Stundenstamm der Einkauf / Kosten und der Aufschlag für diesen Benutzer nicht mehr angezeigt.

| Nummer             | 1017034208820                           | Matchcode XXX     |               |        |  |  |  |  |  |  |  |
|--------------------|-----------------------------------------|-------------------|---------------|--------|--|--|--|--|--|--|--|
| Bezeichnung        | OVENTROP-Trinkwasserkugelh."Optibal TW" |                   |               |        |  |  |  |  |  |  |  |
| Dimension          | DN65,2 1/2" IG, Rotguss                 |                   |               |        |  |  |  |  |  |  |  |
| Lieferant          |                                         | Best.Nr.          | 1017034208820 | 3 A À  |  |  |  |  |  |  |  |
| <u>R</u> abattgr.  | ILZ                                     | <u>W</u> arengr.  | 10170         |        |  |  |  |  |  |  |  |
| Lager 0,00 Mindest |                                         | 0,                | 00 bestellt   | 0,0    |  |  |  |  |  |  |  |
| <u>K</u> undengrup | pen                                     | 00/lt. Firmenstam | m             | -      |  |  |  |  |  |  |  |
| 1.1211             | en en en                                | Seriennr:         | Ohne          | -      |  |  |  |  |  |  |  |
| Listenprei         | S                                       |                   | VK-Material   | Gesan  |  |  |  |  |  |  |  |
| 446,00             |                                         | N 1927 N 192      | 446,00        | 446,00 |  |  |  |  |  |  |  |

Abb.: Artikelstammdaten ohne Kosten und Aufschlag

| Leistung Seite 1 |                           |           |                 |                      |
|------------------|---------------------------|-----------|-----------------|----------------------|
| tammdaten Leis   | itung                     |           |                 |                      |
| Nummer           | 920401A                   | Matchcode | abnahme sanitär |                      |
| Bezeichnung      | Abnahme Sanitär bis 20 ST |           |                 |                      |
| Dimension        |                           |           |                 |                      |
| Lieferant        |                           | Best.Nr.  |                 |                      |
| Rabattgr.        |                           | Warengr.  |                 |                      |
|                  |                           |           | VK-Material     | Gesam                |
|                  |                           |           | 3000,00         | 3225,00              |
| Minuten          | Stunden                   |           | VK-Lohn         |                      |
| 300,00           | 5,000                     |           | 225,00          |                      |
|                  |                           |           | VK-Fremdl.      |                      |
|                  |                           |           |                 | Ein <u>h</u> PA      |
| Minuten          | Stunden                   |           | VK-Gerät        | Taxin Sec. Sec. Sec. |

Abb.: Leistungsstammdaten ohne Kosten und Aufschlag

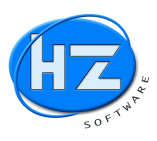

| Nummer                 | 10003                    | Matchcode                               | Hr. Haudrauf         | - C. April 1 |
|------------------------|--------------------------|-----------------------------------------|----------------------|--------------|
| Bezeichnung<br>Zeile 2 | Hans Haudrauf KD-Monteur |                                         |                      |              |
| Anrede                 | Herrn                    |                                         |                      |              |
| Name                   | Hans Haudrauf            |                                         | a State of the State |              |
| Straße                 | Goetheplatz 10           |                                         |                      |              |
| Plz u. Ort             | 09000 Nürnberg           |                                         | N NOV NO             |              |
| Telefon                | 0911 8765432             | 1 / 1 / 1 / 1 / 1 / 1 / 1 / 1 / 1 / 1 / |                      |              |
| E-Mail                 |                          |                                         | A LE ALL             |              |

Abb.: Stunden/Mitarbeiterstammdaten ohne Kosten und Aufschlag

Auch in den Belegen von Angebot bis zu Rechnung können Sie damit Ihren Einkauf und die Aufschläge für diesen Benutzer verbergen. Dieser sieht nur die VK-Preise und nicht Ihre Kalkulation.

| Pos.Nr. 01                         |                      | 4                | Katalog | 03 | Nummer                                       | #W00LHAK4 |         |
|------------------------------------|----------------------|------------------|---------|----|----------------------------------------------|-----------|---------|
| Menge                              | Einh.                | VK-Material      | Rab. %  |    | VK-Lohn                                      | E-Preis   | G-Preis |
| Bezeichnung<br>Dimension           | Prisma Whir<br>weiss | Ipool Nostress 1 |         |    |                                              |           |         |
| Text F9                            | Prisma Whir<br>weiss | Ipool Nostress 1 |         |    | na na sa sa sa sa sa sa sa sa sa sa sa sa sa |           |         |
| P.Vergleich                        |                      |                  |         |    |                                              |           |         |
| letzter VK<br>Alternati <u>v</u> e | _                    |                  |         |    |                                              |           |         |

Abb.: Position ohne Schaltfläche Kalkulation

In den Belegbildschirmen von Position, Stunde, Leistung, Fremdleistung, Gerätestunde und Gruppenanfang ist die Schaltfläche unsichtbar und deaktiviert. Somit kann der Benutzer nicht den Einkauf / Kosten mit Ihren Aufschlägen sehen.

Bei den anderen Programmteilen die die Kalkulation und den Einkauf / Kosten betreffen erhalten Sie den Hinweis, dass Sie diese nicht benutzen dürfen.

| Hinweis! | X                                      |
|----------|----------------------------------------|
|          | Sie haben kein Recht zur Kalkulation ! |
|          | OK                                     |

Abb.: Dieser Benutzer hat kein Recht für die Kalkulation / Einkauf und Aufschläge

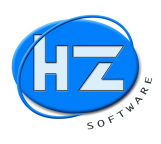

#### Auswertung Deckungsbeitrag mit roten Hinweisen und Ampel

Bei großen Angeboten verliert man oft den Überblick über die Kalkulation der einzelnen Positionen. Gehen Sie auf Auswertungen / Deckungsbeitrag und lassen Sie sich die Kalkulation der einzelnen Positionen am Bildschirm anzeigen.

| HZ Michael                | HZ Michael Zipf |        |                                                                                        |                    | Datum                  | 26.09  | .2016                  | Seite              | 1                  |
|---------------------------|-----------------|--------|----------------------------------------------------------------------------------------|--------------------|------------------------|--------|------------------------|--------------------|--------------------|
| Deckungsbei               | trag            |        |                                                                                        |                    |                        |        |                        |                    |                    |
| ANGEBOT-N                 | r. 30000        | 166 L  | /OM 26.09.2016                                                                         |                    |                        |        |                        |                    |                    |
| Matchcode                 | Jetzt           | Neu H  | IZ 2017                                                                                |                    | Sachbearbeite          | r MK   | 1                      |                    |                    |
| Kunde                     | 1242            | 2 - De | ckungsbeitrag mit:, roten Hinweisen und Al                                             | mpel               | Kostenstelle           |        |                        |                    |                    |
| Projekt                   | - He            | zungs  | installation                                                                           |                    | Termin                 |        | ( <b>1</b> - <b>1</b>  |                    |                    |
| Pos.Nr. N                 | Menge           | Einh   | Bezeichnung                                                                            | Minuten<br>Stunden | EK-Material<br>EK-Lohn | Auf. % | VK-Material<br>VK-Lohn | Deckung<br>beitrag | js-                |
|                           |                 |        | TITEL1<br>Wärm epumpenanlage Dimplex LA12 S-TU                                         |                    |                        |        |                        |                    |                    |
| 1.01                      | 1,0             | OST    | Dimplex Paket HPL 12 S-TUW Heizen/WW<br>m.AL12TUDIM u.Hydro-Tower HWK 332              |                    | 8539,88                | 18,06  | 10082,57               | 1542               | . <mark>,69</mark> |
| 1.04<br>Kalkulation prüfe | 1,0<br>en !     | OST    | Dimplex VS 32-220 Verbindungsset f.<br>Luft/Wasser-Wärmepumpe                          |                    | 47,12                  |        |                        | -47                | ,12                |
| 1.05                      | 1,0             | OST    | Wilo Brauch wasserp. Star Z Nova A, 1-230V<br>P N10, 1 "AG, Kugelabsp. Rück flussverh. |                    | 89,95                  | l      | 89,95                  | į.                 |                    |
| 1.06                      | 1,0             | OST    | Anlegethermostat 20-90 Grad                                                            |                    | 25,59                  | 30,01  | 33,27                  | 7                  | ,68                |
| 1.07                      | 1,0             | OST    | Membran-Ausdehnungsgefäss Reflex N<br>Betr.6 bar weiss E U-Ausführung                  |                    | 51,30                  | 22,14  | 62,66                  | 11                 | ,36                |
| 1.08                      | 1,0             | 0 Stk  | Kappenventil 1" x 1" Messing<br>m.Plombiervorrichtung                                  |                    | 9,59                   | 15,85  | 11,11                  | 1                  | ,52                |
| 1.09                      | 1,0             | OST    | Sicherheitsgrp. Der gute Griff DN20 6bar<br>Typ 24 Gehäuse Rotguss o.Druckminderer     |                    | 61,97                  | 27,45  | 78,98                  | 17                 | ,01                |
| 1.10                      |                 | ST     | Brauchwassermischer ESBE Serie VTA322<br>35-60 Grad DN 25 AG                           |                    | 36,45                  | 20,22  | 43,82                  |                    |                    |
| 1.11<br>Kalkulation prüfe | 1,0<br>en !     | OST    | Calogen-Tauchheizkörper<br>f.WW-Speicher 6.0kW                                         |                    | 221,00                 | -22,82 | 170,56                 | -50                | ,44                |

Abb.: Auswertung Deckungsbeitrag bzw. Anzeige der Kalkulation der einzelnen Positionen

Am Ende der Auswertung Deckungsbeitrag können Sie sich den Gesamtdeckungsbeitrag anschauen.

| HZ Micha         | el Zipf   |         |                                                                                |                    | Datum                  | 26.09    | .2016                  | Seite 4               |
|------------------|-----------|---------|--------------------------------------------------------------------------------|--------------------|------------------------|----------|------------------------|-----------------------|
| Deckungsb        | eitrag    |         |                                                                                |                    |                        |          |                        |                       |
| ANGEBOT-         | Nr. 30000 | 0166 \  | /OM 26.09.2016                                                                 |                    |                        |          |                        |                       |
| Matchcode        | Jetzt     | Neu H   | IZ 2017                                                                        | S                  | Sachbearbeite          | MK       | 1                      |                       |
| Kunde            | 1242      | 2 - De  | ckungsbeitrag mit:, roten Hinweisen und Amp                                    | pel P              | Costenstelle           |          |                        |                       |
| Projekt          | - He      | izungs  | installation                                                                   | 7                  |                        |          |                        |                       |
| Pos.Nr.          | Menge     | Einh    | Bezeichnung                                                                    | Minuten<br>Stunden | EK-Material<br>EK-Lohn | Auf. %   | VK-Material<br>VK-Lohn | Deckungs-<br>beitrag  |
|                  |           |         | TITEL8<br>Schuhtrockner in die Heizung                                         |                    |                        |          |                        | *Alternativ*          |
| 8.01             | 1,0       | DOST    | Brötje Flachheizkörper EuroProfil Stand.<br>Typ 10S 300/1000 lackiert          |                    | 21,09                  | 24,13    | 26,18                  | 5,09<br>*Alternativ*  |
| 8.02             | 1,0       | DOST    | Oventrop Ventilunterteil Baureihe A<br>1/2" Winkel-E ok rechts vern. M30 x 1.5 |                    | 11,91                  | 39,97    | 16,67                  | 4,76<br>*Alternativ*  |
| 8.03             | 1,0       | DOST    | Radiator-Verschraubung Oventrop Combi 4<br>1/2" Eck vemickelt m.Entleerung     |                    | 6,68                   | 35,78    | 9,07                   | 2,39<br>*Alternativ*  |
| 8.04             | 1,(       | DOST    | Oventrop Thermostat UNI-SH weiss                                               |                    | 7,56                   | 34,26    | 10,15                  | 2,59<br>*Alternativ*  |
| 8.05             | 1,0       | OStk    | Schuhtrockner liefern und montieren                                            | 120,<br>2,0        | 0<br>0 17,08           | 8 274,71 | 64,00                  | 46,92<br>*Alternativ* |
| Gruppensumme     | e         |         | TITEL 8<br>Schuhtrockner in die Heizung                                        |                    |                        |          |                        | *Alternativ*          |
| Gesamt Netto:    | 2         | 0183,77 | <b>S</b>                                                                       |                    | Dec                    | kungsb   | eitrag:                | -790,00               |
| - Materialkoster | n: 19     | 9003,76 | - <b></b>                                                                      |                    | ~                      |          |                        |                       |
| - Lohnkosten     |           | 1922,89 |                                                                                |                    |                        |          |                        |                       |
| = Gesamt DB:     |           | -742,88 | 10 A                                                                           |                    |                        |          |                        |                       |

Abb.: Auswertung Deckungsbeitrag mit roter Ampel, wegen Kalkulationsfehler

Gehen Sie in die Positionen und berichtigen Sie Ihre Kalkulationsfehler.

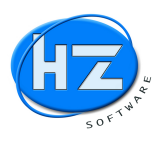

Nachdem Sie Ihre Kalkulation berichtigt haben, starten Sie unter Auswertungen / Deckungsbeitrag die Kalkulationsauswertung der Positionen und lassen Sie sich diese am Bildschirm anzeigen.

| HZ Micha                | el Zipf            |         |                                                                               |                    | Datum                  | 26.09  | .2016                  | Seite 4               |
|-------------------------|--------------------|---------|-------------------------------------------------------------------------------|--------------------|------------------------|--------|------------------------|-----------------------|
| Deckungsbe<br>ANGEBOT-I | eitrag<br>Vr. 3000 | 0166 \  | /OM 26.09.2016                                                                |                    |                        |        |                        |                       |
| Matchcode               | Jetz               | t Neu H | IZ 2017                                                                       |                    | Sachbearbeite          | r Mk   |                        |                       |
| Kunde                   | 124                | 22 - De | ckungsbeitrag mit:, roten Hinweisen und A                                     | mpel               | Kostenstelle           |        |                        |                       |
| Projekt                 | - He               | əizungs | installation                                                                  | 33                 | Termin                 |        | ~ ~                    |                       |
| Pos.Nr.                 | Menge              | Einh    | Bezeichnung                                                                   | Minuten<br>Stunden | EK-Material<br>EK-Lohn | Auf. % | VK-Material<br>VK-Lohn | Deckungs-<br>beitrag  |
| 8.01                    | 1,                 | 00ST    | Brötje Flachheizkörper EuroProfil Stand.<br>Typ 10S 300/1000 lackiert         |                    | 21,09                  | 24,13  | 26,18                  | 5,09<br>*Alternativ*  |
| 8.02                    | 1,                 | OOST    | Oventrop Ventilunterteil Baureihe A<br>1/2" Winkel-Eck rechts vern. M30 x 1.5 |                    | 11,91                  | 39,97  | 16,67                  | 4,76<br>*Alternativ*  |
| 8.03                    | 1,                 | OOST    | Radiator-Verschraubung Oventrop Combi 4<br>1/2" Eck vemickelt m.Entleerung    |                    | 6,68                   | 35,78  | 9,07                   | 2,39<br>*Alternativ*  |
| 8.04                    | 1,                 | OOST    | Oventrop Thermostat UNI-SH weiss                                              |                    | 7,56                   | 34,26  | 10, <mark>1</mark> 5   | 2,59<br>*Alternativ*  |
| 8.05                    | 1,                 | 00Stk   | Schuhtrockner liefern und montieren                                           | 120<br>2,0         | ,0<br>00 17,08         | 274,71 | 64,00                  | 46,92<br>*Alternativ* |
| Gruppensumme            |                    |         | TITEL 8<br>Schuhtrockner in die Heizung                                       |                    |                        |        |                        | *Alternativ*          |
| Gesamt Netto:           | 2                  | 0182,77 | 8                                                                             |                    | Dec                    | kungsb | eitrag:                | 5709,00               |
| - Materialkoster        | 1: 1               | 2503,76 | •••                                                                           |                    |                        |        |                        |                       |
| - Lohnkosten            |                    | 1922,89 |                                                                               |                    |                        |        |                        |                       |
| = Gesamt DB:            |                    | 5/56,12 |                                                                               |                    |                        |        |                        |                       |

Abb.: Auswertung Deckungsbeitrag mit grüner Ampel, nach Fehlerbeseitigung

#### Hinweise in den Positionen zu Kalkulationsfehler und zu CRM-Info

Sie bekommen jetzt zusätzlich eine Information in der ersten Spalte der Positionen angezeigt.

Mit einem ? werden Ihnen möglich Kalkulationsfehler angezeigt. In unserem Beispiel hat die Position einen negativen Materialaufschlag von -22,82 %. Verkauf unter dem EK-Material.

| and the second second sec |                         |            |       |          |        |        |         |       |       |      | <br>       |       |    |
|----------------------------------------------------------------------------------------------------|-------------------------|------------|-------|----------|--------|--------|---------|-------|-------|------|------------|-------|----|
| P * 2.11                                                                                                    | Calogen-Tauchheizkörper | Memo 1,    | 00 ST | S2WP2638 | 221,00 | -22,82 | 170,56  |       |       |      | <br>170,56 | 170,5 | j6 |
|                                                                                                    |                         | 1          |       |          |        |        |         |       | 1     |      | <br>       |       |    |
| Abb.: Position                                                                                                    | mit Fehler bei Mate     | erialaussc | hlag  | -22,82 % | Verkaı | ıf unt | ter den | ı EK- | Mater | rial |            |       |    |

Mit einem G werden Ihnen die Gratispositionen angezeigt.

| 1112 | 11         | 1 | 1.91 |      | DIMPIENT ANELINE IL J-TOW HEIZEN MENIO   | 10 E | 1,00 51 | DITLIZOTOW  | 1 | 0000,00 | 10,00 | 10002,51 |  | 1 | 10002,51 | 10002,51 |
|------|------------|---|------|------|------------------------------------------|------|---------|-------------|---|---------|-------|----------|--|---|----------|----------|
| G    | P          |   | 1.04 |      | Dimplex VS 32-220 Verbindungsset f. Memo |      | 1,00 ST | DVS32220    |   | 47,12   |       |          |  |   |          |          |
|      | P          |   | 1 05 |      | Wilo Brauchwassern Star 7 Nova & 1. Memo |      | 1 00 ST | STAR7NOVAAW | 1 | 89 95   | 1     | 89 95    |  | 1 | 89 95    | 89 95    |
| Ab   | <i>b.:</i> | ( | Frat | ispe | ositionen                                |      |         |             |   |         |       |          |  |   |          |          |

Mit einem i werden Ihnen die Positionen angezeigt, bei denen eine CRM-Positionsinfo für Kalkulation, Mitarbeiter, Einkauf oder Fakturierung / Chef hinterlegt ist. Nur bei Zusatzprogramm CRM und Info.

|    | 1           | 1.7 |     | -     |     |        | r      |        |      |       |        |      |     |   |     | - :   |      |       |  |       |       | <br>  | â |  |   | 1 | <br>  | 1   |       |
|----|-------------|-----|-----|-------|-----|--------|--------|--------|------|-------|--------|------|-----|---|-----|-------|------|-------|--|-------|-------|-------|---|--|---|---|-------|-----|-------|
| •  | i           | Р   | 7.0 | 3     | Sim | plex \ | Variod | lesign | Vent | tilha | hnblo  | ck M | emo |   | 1,0 | 0 Stk | #PG0 | KF1Y6 |  | 39,40 | 30,00 | 51,22 |   |  |   |   | 51,22 |     | 51,22 |
|    |             | -   | 7 0 |       | 10  |        | A 1    |        |      |       | 1.11 1 |      |     | 1 | 2.0 | A CT  | 0000 |       |  | 20 52 | 20.04 |       |   |  | 1 | 1 | 20 40 | 1 , | FC 30 |
| Ał | <i>b.</i> . | : P | osi | ition | mit | CI     | RM     | -In    | for  | rm    | ati    | on   | !   |   |     |       |      |       |  |       |       |       |   |  |   |   |       |     |       |

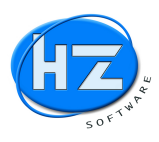

### Belegsuche bzw. –Filter mit Zeitraum und Kombinationssuche

In den Belegen können Sie über die Schaltfläche bzw. Taste F5 Suchen, die Angebote, Aufträge, Rechnungen suchen. Jetzt wurde zusätzlich ein Filter für den Zeitraum von Datum bis Datum eingebaut. Hiermit können Sie z.B. sämtliche Rechnungen für eine Hausverwaltung bzw. für eine Gemeinde bequem zeitlich eingrenzen.

| Belege suchen                                                                                               |      |                         |    |   |                         | Σ      |
|----------------------------------------------------------------------------------------------------|------|-------------------------|----|---|-------------------------|--------|
| Rechnungen su                                                                                               | chen |                         |    |   |                         |        |
| Matchcode<br>Filter auf MC<br>Beleg-Nr.<br>Kd.Nr.<br>KdName<br>Projekt-Nr.<br>Projektname<br>Sachbearbeiter |      | Stadt Nürnberg          |    |   |                         |        |
| Vorhaben<br>Notiz                                                                                           |      |                         |    |   |                         | _      |
| Zeitraum<br>Anzahl Sätze #153                                                                               | ?    | <mark>01.01.2015</mark> | j. | ? | <mark>31.12.2015</mark> | Filter |
| <u>S</u> tart F10                                                                                           |      | Abbruch ESC             |    |   | Zurücksetzen            |        |

Abb.: Belegsuche mit Filter Zeitraum hier für Rechnungen

Nachdem Sie die F10 Taste bzw. die Schaltfläche Start geklickt haben, erhalten Sie nachfolgendes Ergebnis für diesen einen Kunden und für den gewählten Zeitraum

|   | Ergebnis Rechnungen | suchen |            |                |        |                |          |                        |
|---|---------------------|--------|------------|----------------|--------|----------------|----------|------------------------|
|   | Nummer              | Art    | Datum      | Matchcode      | Kd.Nr. | Name           | Projekt  | Name                   |
|   | 50000104            | R      | 20.01.2015 | Tower Wien     | 10000  | Stadt Nürnberg | 10000    | Tower Wien             |
| • | 50000106            | R      | 25.02.2015 | stadt nürnberg | 10000  | Stadt Nürnberg | 10000    | Tower Wien             |
|   | 50000110            | R      | 05.11.2015 | stadt nürnberg | 10000  | Stadt Nürnberg | 30000037 | Pfingst Stadt Nürnberg |

Abb.: Suchergebnis mit Filter Zeitraum hier für Rechnungen eines Kunden

Hinweis:

Gehen Sie auf die einzelnen Rechnungen und über die Taste F8 können Sie sich die Positionen dieser Rechnung anzeigen lassen. Mit der Taste ESC verlassen Sie die Positionsanzeige dieser Rechnung. Anschließend können Sie mit der Cursortaste abwärts die nächste Rechnung ansteuern. Mit F8 werden die Positionen dieser Rechnung anzeigt usw. Damit können Sie bequem die gesuchte Rechnung finden.

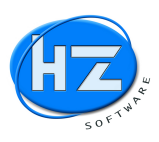

### Neuer Menüpunkt Lagerbestand mit Lagerwerten

Unter Belege / Lagerverwaltung wurde der neue Menüpunkt Lagerbestand eingebaut. Damit muss nicht umständlich unter Stammdaten / Artikel gegangen werden. Zusätzlich kann der Hauptuser / Administrator die Lagerwerte wie z.B. Mindestbestand, Lagerort usw. ändern.

|    | Lagerbestand |                              |                                     |      |       |          |        |         |          |
|----|--------------|------------------------------|-------------------------------------|------|-------|----------|--------|---------|----------|
|    | Art-Nr.      | Bezeichnung                  | Dimension                           | Einh | Lager | bestellt | Bedarf | mindest | Lagerort |
| •  | .1           | VIESSMANN Vitola-biferral-RN | 18-21 kW m. Trimatik-MC + Ölbrenner | Stck | 9,00  | 6,00     | 0,00   | 1,00    |          |
|    | .73228479    | Heizkörper Cosmo 500 X 400   |                                     | Stk  | 10,00 | 5,00     | 0,00   | 0,00    |          |
|    | .73326953    | Heizkörper Cosmo 500 X 1000  |                                     | Stk  | 0,00  | 18,00    | 0,00   | 0,00    |          |
| 11 | h . Nour Ma  | wiimuult I a coul oatau d    |                                     |      |       |          |        |         |          |

Abb.: Neuer Menüpunkt Lagerbestand

Nachdem Sie die Schaltfläche Return oder die Eingabetaste gedrückt haben, erhalten Sie den Bildschirm Lagerwerte.

| yanvana                                                        |            |          | Achtung Sie ändern die Lagerwerte |
|----------------------------------------------------------------|------------|----------|-----------------------------------|
| /IESSMANN Vitola-biferral-RN<br>18-21 kW m. Trimatik-MC + Ölbr | enner/Ölv. |          |                                   |
| agerort                                                        |            |          |                                   |
| agerbestand                                                    | 9,0        | Stck     | 1                                 |
| lindestbestand                                                 | 1,0        | <u>,</u> |                                   |
| edarf                                                          |            | -        |                                   |
| estellung                                                      | 6,0        | <u>,</u> |                                   |
| ieferzeit                                                      |            |          |                                   |
| - 1                                                            |            |          |                                   |
| inventursperre                                                 |            |          |                                   |

Abb.: Lagerwerte

Hinweis:

Verwenden Sie dieses neue Programmteil, wenn Sie den Lagerbestand abrufen wollen. Unter Stammdaten / Artikel könnten Sie die auch, aber im Netzwerk sperren Sie damit Ihre Kollegen, die einen Lieferschein schreiben und vom Lager abbuchen müssen.

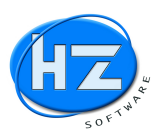

### WE-Rechnung mit Prüfroutine

In der WE-Rechnung wird das Feld Rechnungs-Nr. des Lieferanten geprüft um eine Doppelteingabe zu verhindern.

| WE-Rechnung       |         |          |                                            |                                                                                   |          |                          | 23 |
|-------------------|---------|----------|--------------------------------------------|-----------------------------------------------------------------------------------|----------|--------------------------|----|
| VE-Rechnung       |         |          |                                            |                                                                                   |          | Ihre RNr.:               |    |
| Nummer            |         | 17000010 | Matchcode                                  | Fronius Kfz-Meiste                                                                | rwerksta | att G                    |    |
| Lieferant         |         | 70501    |                                            | Fronius Kfz-Meiste<br>90556 Seukendorf                                            | rwerksta | tt GbR                   |    |
| Rechnungs-Nr.     |         | 962718   |                                            | Datum                                                                             |          | 13.09.2017               |    |
| LiefersNr.        |         |          | Hinweis!                                   | Weeks Weeks                                                                       | ×        | ••                       |    |
| Bestell-Nr.       |         |          |                                            |                                                                                   | Sec. 1   |                          |    |
| Eingang           | •       | Material | Diese Liefera<br>Brechen Sie<br>HZ WE-RNr: | nten RNr. wurde bereits erfasst !<br>die Erfassung ab!<br>14000005 vom 01.09.2017 |          | 3400 St.Schl. 01         |    |
| Brutto            |         |          |                                            |                                                                                   |          | 14                       |    |
| + 19,00 % Mwst    |         |          |                                            | ОК                                                                                | 1        | 1 1 200 1 200 <u>1</u> 0 |    |
| Netto             |         |          | A ALCON CAN A                              | alle Care & alle Care                                                             |          | 0,00                     |    |
| Zugang Projekt    |         |          | + Zugang Lager                             |                                                                                   |          | => Differenz             |    |
| In die Positioner | ו       |          | Drucken                                    |                                                                                   |          | UGL-Datei einlesen       |    |
|                   | <b></b> | ändern   |                                            |                                                                                   |          | Speichern                |    |

Abb. WE-Rechnung Prüfroutine Rechnungs-Nr. vom Lieferanten

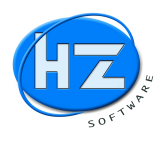

### WE-Rechnung mit Lieferantenbankverbindung Eingabe und Änderung

Wenn Sie eine WE-Rechnung erfassen, wird geprüft, ob Sie für diesen Lieferanten eine Bankverbindung eingegeben haben. Wenn diese Bankverbindung fehlt oder geändert werden muss, klicken Sie auf den Link.

| WE Rechnung               |                    |                                   |                                  | 8         |
|---------------------------|--------------------|-----------------------------------|----------------------------------|-----------|
| VE-Rechnung               |                    |                                   | Ihre RNr.:                       |           |
| Nummer                    | 17000011 Matchcode | SHT Haustechnik AG                | i/A-1140 Wien                    |           |
| Lieferant                 | 70101              | SHT Haustechnik AG<br>A-1140 Wien |                                  |           |
| Rechnungs-Nr.             | 1                  | Datum                             | 20.09.2017                       |           |
| LiefersNr.<br>Bestell-Nr. |                    | Datum<br>Datum                    |                                  |           |
| Eingang 🗸                 | Material           | ✓ <u>K</u> onto                   | 3400 St.Schl.                    | 01        |
| Brutto                    | 3000,00            | Zahlungsziel                      | 30                               |           |
| + 19,00 % Mwst            | 478,99             | Skontotage                        |                                  |           |
| Netto                     | 2521,01            | Skonto in %                       | 3,00                             |           |
|                           |                    | BAN oder BIC / Bankve             | erbindung vom Lieferanten fehlt! |           |
| Zugang Projekt            | + Zugang L         | ager                              | => Differenz                     | 2521,01   |
| In die Positionen         | Drucken            | A Charles & Charles               | UGL-Date                         | einlesen  |
|                           | gesperrt           |                                   |                                  | Speichern |

Abb. WE-Rechnung Prüfroutine Bankverbindung vom Lieferanten

Anschließend erhalten Sie die Abfrage, ob Sie die Bankverbindung des Lieferanten eingeben oder ändern wollen.

| Frage? |                                                      |  |
|--------|------------------------------------------------------|--|
| ?      | Wollen Sie die Bankverbindung eingeben bzw. ändern ? |  |
|        |                                                      |  |

Abb. Abfrage ob Sie die Bankverbindung eingeben oder ändern wollen

Wenn Sie mit Ja bestätigen, können Sie im Lieferantenstamm seine Bankverbindung eingeben.

| Bankname          |                                                                                                    |
|-------------------|----------------------------------------------------------------------------------------------------|
| BLZ               | 「「 「 「 「 」 「 」 「 」 「 」 」 「 」 」 「 」 」 「 」 」 」 「 」 」 」 「 」 」 」 「 」 」 」 」 「 」 」 」 」 「 」 」 」 」 」 」 」 」 」 」 」 」 」 」 」 」 」 」 」 」 |
| Konto-Nr.         |                                                                                                    |
| BAN               | DEXX                                                                                                    |
| BIC (SWIFT)       | a the second and the second and the second and the second and the second and the second and the second and the             |
| Kontoinhaber      |                                                                                                    |
| Lastschrifteinzug | DE IBAN rechnen                                                                                                    |

Abb. Eingabe der Bankverbindung im Lieferantenstamm

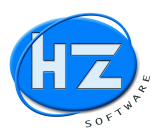

#### Schlussbemerkung vom HZ Team

Wir bedanken uns bei unseren Kunden für die Unterstützung mit Vorschlägen aus der Praxis für die Weiterentwicklung und Verbesserung unserer HZ Software.

Bei Fragen zur Anwendung und Installation der Neuerungen unterstützen wir Sie gern über Telefon und Fernwartung. Rufen Sie uns an, damit wir Ihnen behilflich sein können.

Ihre Kontaktmöglichkeiten:

HZ Hotline-Telefon: +49 911 99 37 807 bzw. 0911 99 37 807

oder per E-Mail:

 Vertrieb und Support
 info@HZ-SOFTWARE.net

 Service und Entwicklung
 service@HZ-SOFTWARE.net

Sie erreichen uns von Montag bis Freitag von 8.00 Uhr bis 18.00 Uhr.

Um Ihnen bestmöglich zu helfen, bitten wir Sie die ID-Nummer und das Kennwort für die Teamviewer Fernwartung bereit zu halten.

Mit den neuen Programmversionen ergeben sich für Sie neue Möglichkeiten. Wir hoffen, dass Sie diese in Ihrem Betrieb für die tägliche Arbeit in der Praxis einsetzen und davon profitieren können.

Gerne würden wir Ihre Meinung zu unseren Produkten hören und würden uns freuen, wenn Sie Zeit finden uns eine Rückmeldung zu geben.

Mit freundlichen Grüßen Ihr HZ Software Team